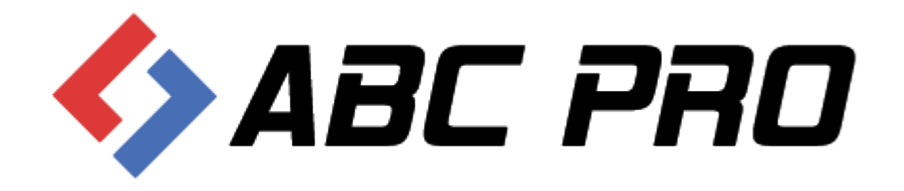

# Edytor Aktów Prawnych XML Legislator

Moduł wysyłki wniosków

ABC PRO Sp. z o.o.

Dokument zawiera szczegółowy opis wysyłki wniosków do Urzędu Wojewódzkiego oraz Regionalnej Izby Obrachunkowej z poziomu Edytora Aktów Prawnych XML Legislator.

Data: 2020-03-20

Autor: Beata Wójcińska

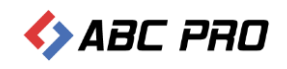

# Spis treści

| Wysyłka dokumentów do Urzędu Wojewódzkiego oraz / lub do Regionalnej Izby Obrachunkowej | 3  |
|-----------------------------------------------------------------------------------------|----|
| Przygotowanie do obsługi wysyłania wniosków w Edytorze Aktów Prawnych XML Legislator    | 3  |
| Przygotowanie aktu do ogłoszenia                                                        | 3  |
| Moduł wysyłki wniosków                                                                  | 4  |
| Wniosek o ogłoszenie aktów w Dzienniku Urzędowym Województwa                            | 6  |
| Przygotowanie wniosku do Dziennika Urzędowego                                           | 9  |
| Pismo z aktami do nadzoru prawnego Wojewody                                             | 16 |
| Pismo z aktami do nadzoru prawnego Regionalnej Izby Obrachunkowej                       | 18 |
| Pismo z aktami / innymi dokumentami do wydania opinii RIO                               | 19 |
| Pismo z dodatkowymi dokumentami związanymi z procesem nadzoru RIO                       | 26 |
| Wycofanie aktów z publikacji / nadzoru RIO / Wojewody                                   | 27 |
| Przygotowanie wniosku i dokończenie wysyłki w późniejszym czasie                        | 34 |

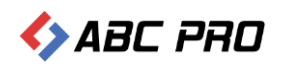

# Wysyłka dokumentów do Urzędu Wojewódzkiego oraz / lub do Regionalnej Izby Obrachunkowej

Moduł komunikacyjny Urzędowej Poczty Elektronicznej pozwala na przekazywanie aktów prawnych w postaci elektronicznej do Wojewody, zarówno do nadzoru jak i w celu ogłoszenia aktu w Dzienniku Urzędowym oraz do Regionalnej Izby Obrachunkowej w celu nadzoru prawnego oraz / lub zaopiniowania. Poprzez moduł można wysyłać:

- akty XML przygotowane w edytorach udostępnianych przez ABC PRO tj. darmowym edytorze EAP XML Lite oraz komercyjnych edytorach Legislator (Standard lub Premium) – format pliku ZIPX,
- 2. akty XML przygotowane w innych, dedykowanych edytorach XML pozwalających na zapis pliku zgodnego z formatem Edytora Aktów Prawnych udostępnionego przez Ministerstwo Spraw Wewnętrznych format pliku \*.ZIP,
- 3. dokumenty w innym formacie niż zipx np. pdf lub .docx w celu zaopiniowania przez RIO lub jako dodatkowe dokumenty związane z procesem nadzoru.

Wysyłka dokumentów możliwa jest poprzez stronę internetową nowe.upe.com.pl oraz poprzez Legislator, zarówno w wersji płatnej oraz w trybie Przeglądarki Aktów Prawnych.

# Przygotowanie do obsługi wysyłania wniosków w Edytorze Aktów Prawnych XML Legislator

W zakładce **Opcje** -> **Organy wydające** należy sprawdzić czy organy wydające zdefiniowane w programie Legislator odpowiadają tym zdefiniowanym w Urzędowej Poczcie Elektronicznej. Za pomocą przycisku **Przywróć z UPE** można ponownie załadować wszystkie organy zdefiniowane w Urzędowej Poczcie Elektronicznej.

W zakładce **Opcje** -> **Aktywacja** należy sprawdzić poprawność danych rejestracyjnych. Nazwa użytkownika i hasło w danych rejestracyjnych musi odpowiadać danym w module komunikacyjnym.

# Przygotowanie aktu do ogłoszenia

Zgodnie z obowiązującymi przepisami tj.:

- ustawą z dnia 20 lipca 2000 r. o ogłaszaniu aktów normatywnych i niektórych innych aktów prawnych (t.j. Dz. U. z 2019 r. poz. 1461)
- rozporządzeniem Prezesa Rady Ministrów z dnia 27 grudnia 2011 r. w sprawie wymagań technicznych dokumentów elektronicznych zawierających akty normatywne i inne akty prawne, elektronicznej formy dzienników urzędowych oraz środków komunikacji elektronicznej i informatycznych nośników danych (Dz.U. z 2011r. Nr 289, poz.1699)
- 3. rozporządzeniem Prezesa Rady Ministrów z dnia 20 czerwca 2002 r. w sprawie "Zasad techniki prawodawczej" (t.j. Dz. U. z 2016 r. poz. 283).

 – akty przekazujemy do ogłoszenia jako pliki XML podpisane bezpiecznym podpisem elektronicznym weryfikowanym za pomocą kwalifikowanego certyfikatu.

Zatem przed wysłaniem aktu do ogłoszenia musi on zostać podpisany przez organ, który go wydał.

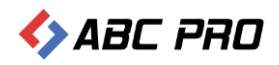

# Moduł wysyłki wniosków

Moduł wysyłki wniosków dostępny jest z poziomu zakładki Informacje -> Moduły -> Urzędowa Poczta Elektroniczna,

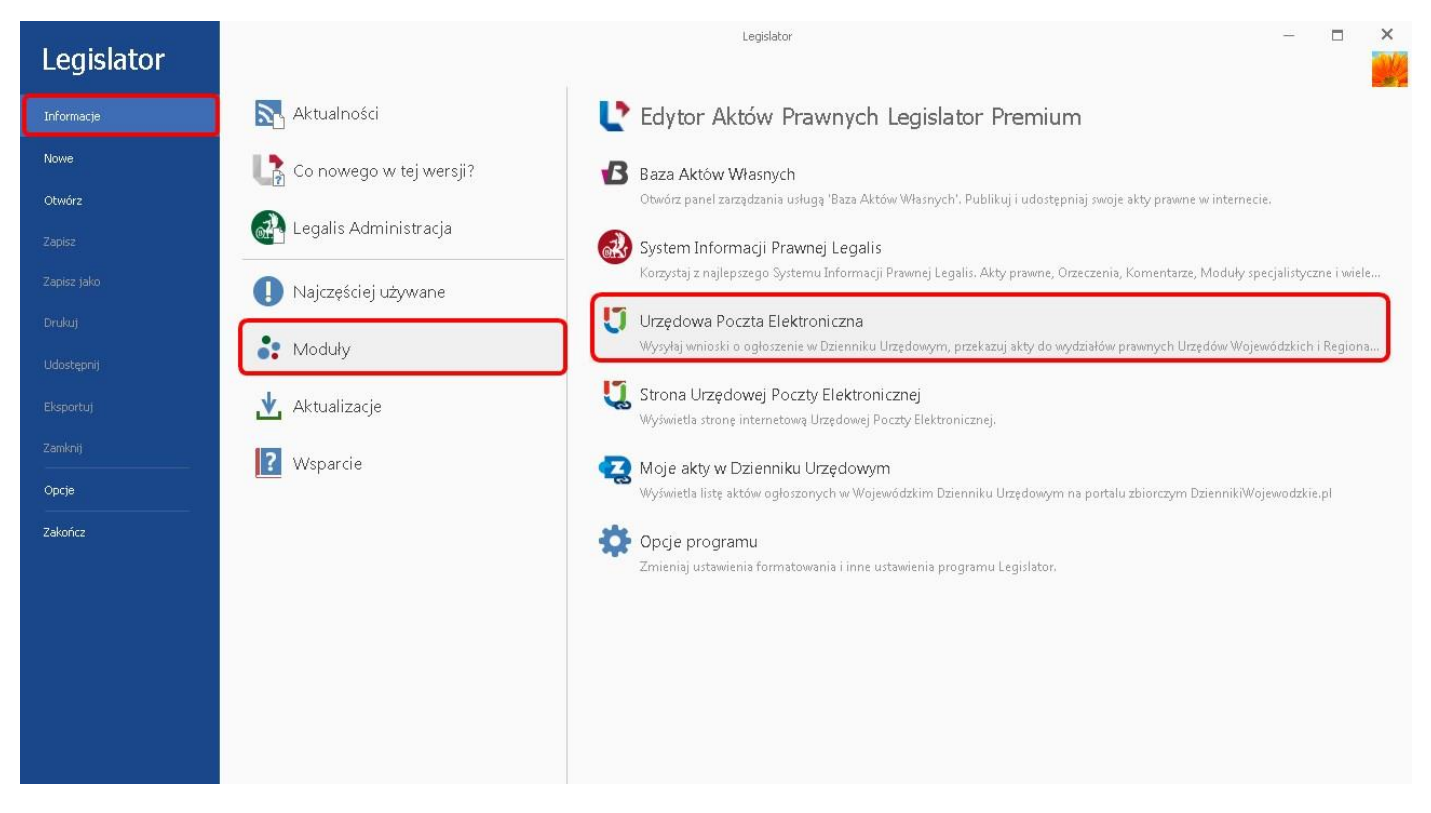

#### a także z poziomu zakładki Informacje -> Najczęściej używane -> Wyślij do ogłoszenia.

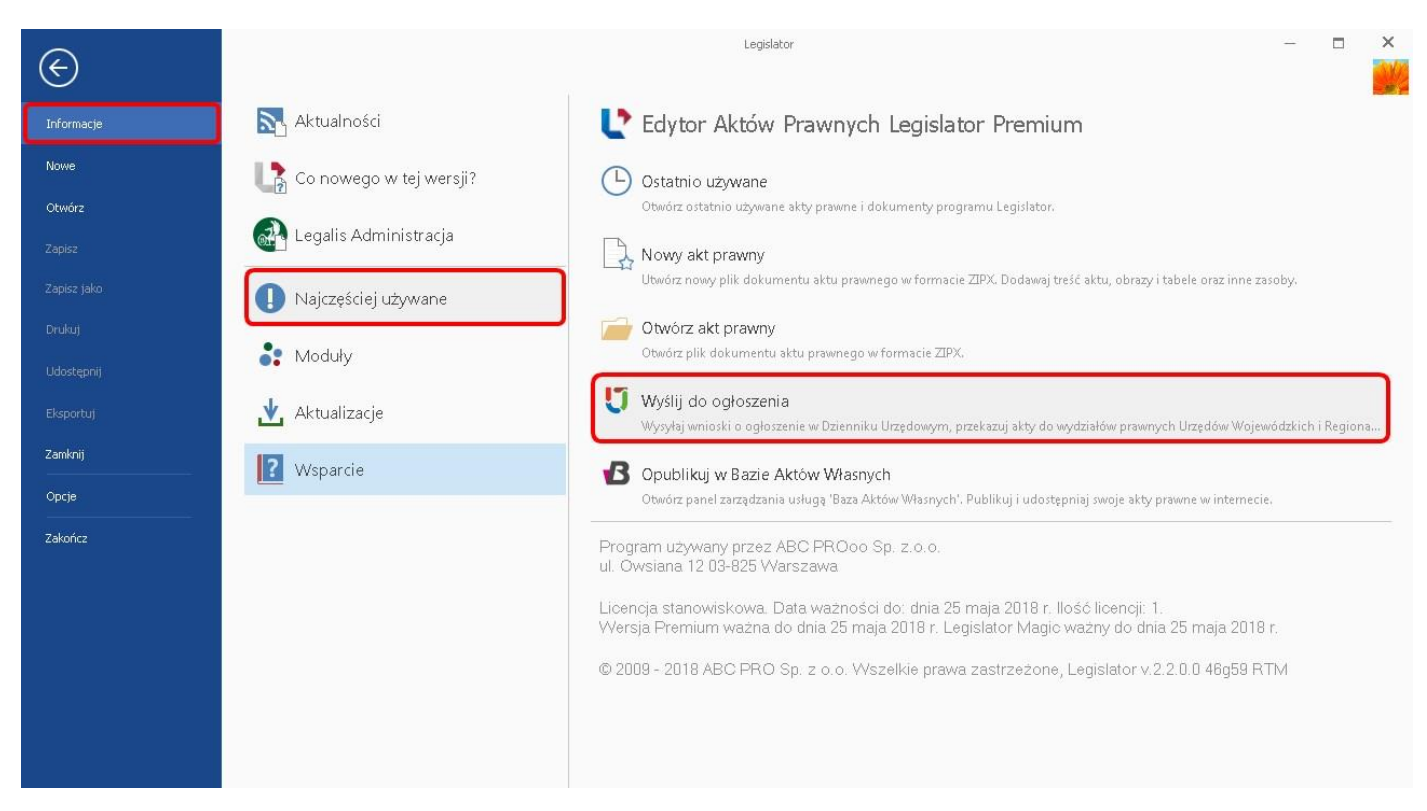

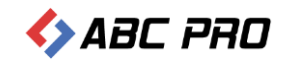

Po wpisaniu loginu i hasła wyświetlony zostanie moduł wysyłki dokumentów.

| @abcpro.pl | jin (adres e-mail): |  |  |
|------------|---------------------|--|--|
|            | @abcpro.pl          |  |  |
| lasio:     | sło:                |  |  |

#### Moduł wysyłki wniosków podzielony jest na pięć sekcji:

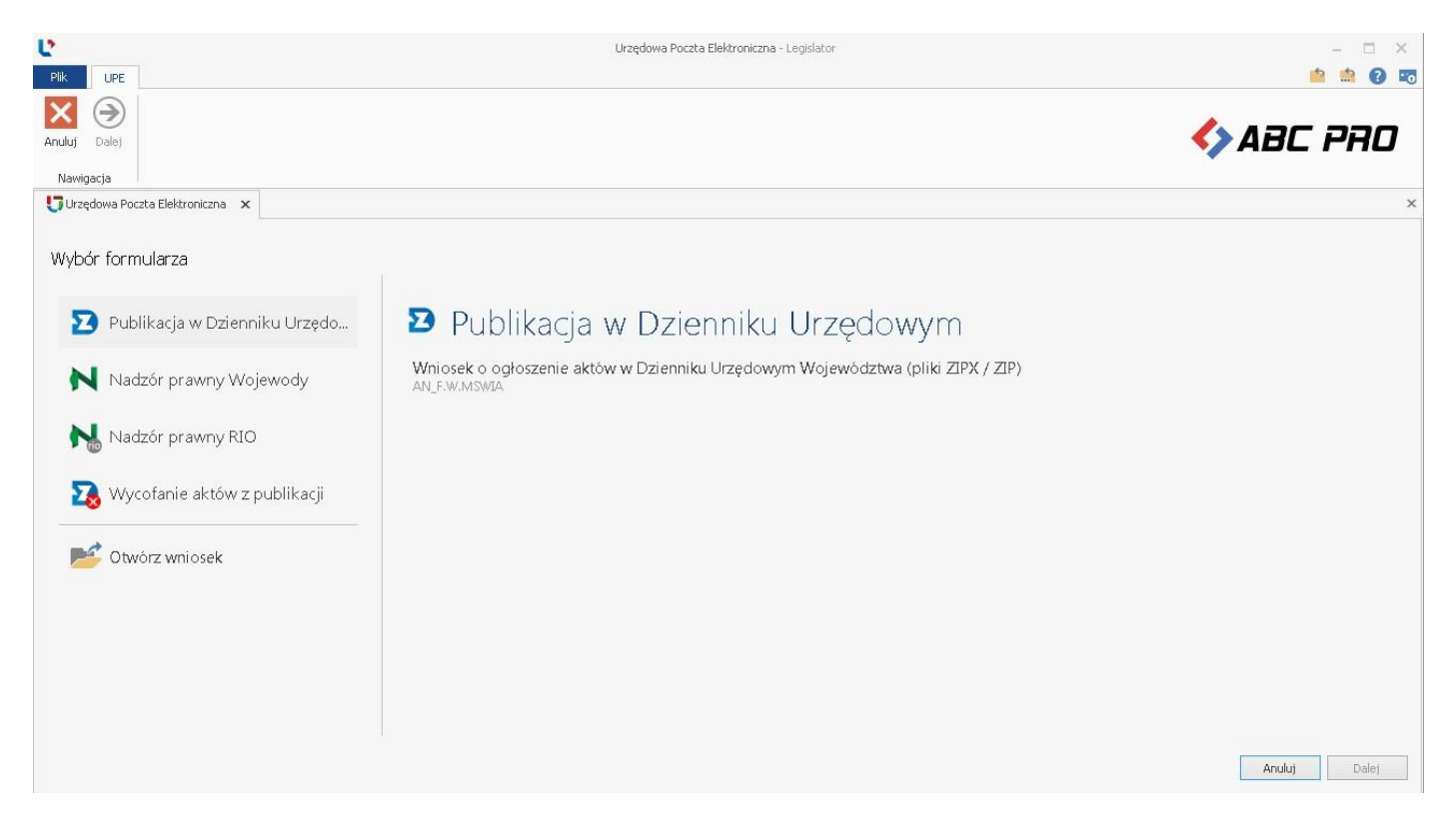

- 1. Publikacja w Dzienniku Urzędowym w sekcji znajduje się formularz wysyłki Wniosku o ogłoszenie aktów w Dzienniku Urzędowym Województwa.
- 2. Nadzór prawny Wojewody formularze w sekcji widoczne są tylko dla instytucji, których organ nadzoru posiada stosowną aplikację dedykowaną do nadzoru nad aktami a JST wyraziło zgodę na elektroniczną wysyłkę dokumentów. W zależności od preferencji organu nadzoru, w sekcji mogą znajdować się następujące formularze:
  - a) Pismo z aktami do nadzoru prawnego Wojewody,
  - b) Pismo z dodatkowymi dokumentami związanymi z procesem nadzoru RIO.
- 3. Nadzór prawny RIO formularze w sekcji widoczne są tylko dla instytucji, których organ nadzoru posiada stosowną aplikację dedykowaną do nadzoru nad aktami a JST wyraziło zgodę na elektroniczną wysyłkę dokumentów. W zależności od preferencji organu nadzoru, w sekcji mogą znajdować się następujące formularze:
  - a) Pismo z aktami do nadzoru prawnego Regionalnej Izby Obrachunkowej,
  - b) Pismo z aktami / innymi dokumentami do wydania opinii RIO,
  - c) Pismo z dodatkowymi dokumentami związanymi z procesem nadzoru RIO.

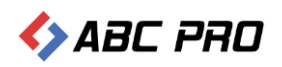

- 4. Wycofanie aktów z publikacji w Dz. Urz. / z nadzoru RIO / Wojewody w sekcji znajduje się formularz Wniosek o wycofanie aktów. Możliwość wycofania aktów z nadzoru Wojewody oraz RIO zależy od preferencji organu nadzoru.
- 5. Otwórz wniosek pozwala na otwarcie paczki zip z przygotowanym wcześniej wnioskiem i dokończenie wysyłki.

# Wniosek o ogłoszenie aktów w Dzienniku Urzędowym Województwa

Podpisany dokument możemy wysłać do publikacji w Dzienniku Urzędowym na dwa sposoby:

#### 1. z poziomu otwartego dokumentu.

#### Z zakładki Narzędzia główne wybieramy opcję Ogłoś w Dzienniku Urzędowym.

| 🔮 🚔 💩 • 🔮 🗟 •                                    |                  | Uchwała.                     | I.12.2018.2018-0 | 1-05 - Legislator                                                                   |                                                                                                    | Narzedzia o                        | Akt Prawn                                        | /<br>Dort Dodatki                                       | Nagłó                             | wki i stopki<br>Projektowanie       | Format    | Ar<br>Likład | kusz<br>Formuly | Dane | -     × |
|--------------------------------------------------|------------------|------------------------------|------------------|-------------------------------------------------------------------------------------|----------------------------------------------------------------------------------------------------|------------------------------------|--------------------------------------------------|---------------------------------------------------------|-----------------------------------|-------------------------------------|-----------|--------------|-----------------|------|---------|
| Podpisy i blokady                                | z Podgląd        | Zapisz jako<br>gislator Magi | c w BAW<br>Rożne | Dgłoś<br>Dz. Urz. Otwórz ir<br>dokumer                                              | iny<br>ht                                                                                                    | Hurstoon 2                         |                                                  | Dout Doutry                                             | W.Scarring inc                    | 1 Tojorcovanio                      | Tormat    | 0.000        | - ormary        | 🏷 Ai | 3C PRO  |
| 🙀 Uchwała.I.12.2018.2018-01-05                   | ×                |                              |                  |                                                                                     |                                                                                                    |                                    |                                                  |                                                         |                                   |                                     |           |              |                 |      | ×       |
| Uchwała Rady Gminy w Wołomierz                   | u Nr I/12/2018 a | dnia 5 styc                  | znia 2018 r. w s | prawie uchwalenia                                                                   | budžetu gminy V                                                                                                    | Vołomierz na rok :                 | 2018                                             |                                                         |                                   |                                     |           |              |                 |      | Pokaż   |
| Przeszukaj dokument                              | /                | /                            |                  |                                                                                     | w                                                                                                    | RAE<br>sprawie uchwal              | UCHWAŁ,<br>DY GMINY<br>z dnia 5 s<br>lenia budże | NR 1/12/20<br>W WOŁOM<br>ycznia 2018 r.<br>zu gminy Woł | 18<br>IERZU<br>omierz na rok      | 2018                                |           |              |                 |      |         |
| • • • • • • • • • • • • • • • • •                |                  |                              |                  | Na pod<br>Nr 142, po<br>art. 264 ust<br>ustawy z d<br>poz.1241) I<br>§ <b>1.</b> 1. | Na podstawie art. 18 ust. 2 pkt 4 ustawy z dnia 8 marca 1990 r. o samorządzie gminnym (Dz. U. z 2001 r.<br>Nr 142, poz.1591 z późn. zm.) oraz art. 211, art. 212, art.214, art.215, art.235, art.237 ust. 2, art.239,<br>art. 264 ustawy z dnia 27 sierpnia 2009 r. o finansach publicznych (Dz. U. Nr 157, poz. 1240) w związku z art.121<br>ustawy z dnia 27 sierpnia 2009 r. o Przepisy wprowadzające ustawę o finansach publicznych (Dz. U. nr 157,<br>poz.1241) Rada Gminy w Wolomierzu uchwala, co następuje:<br>§ 1. 1. Ustala się dochody w łącznej kwocie 12 875 371 zł. |                                    |                                                  |                                                         |                                   |                                     |           |              |                 |      |         |
| Zalacznik binarny 1.                             |                  |                              |                  | 2. Usta                                                                             | la się wydatki w                                                                                                    | łącznej kwocie                     | 12 875 371                                       | 21                                                      |                                   |                                     |           |              |                 |      |         |
| Tabela                                           |                  |                              |                  | § 2. 1.                                                                             | Ustala się przyc                                                                                                    | hody budzetu w                     | 7 kwocie 603                                     | öüüzi, z naste                                          | pujących tytuł                    | )W,                                 |           |              |                 |      |         |
| Zalacznik binarny 3.<br>— 🎹 Zalacznik binarny 4. |                  |                              |                  | a) nauwyze<br>2 Ucto                                                                | la sie, rozchodu                                                                                                    | w kwocie oos o                     | ноо <u>д</u><br>сіе 603 600 з                    | 7 nortemuio                                             | uch tutulów ·                     |                                     |           |              |                 |      |         |
| Zalacznik binarny 5.                             |                  |                              |                  | a) kredvtv                                                                          | w kwocie 603 6                                                                                                    | localeta w kwoo                    | .10 005 000 2                                    | ւ, չ ռուջերներ                                          | .yen tytatow ,                    |                                     |           |              |                 |      |         |
| Wyspa                                            |                  |                              |                  | 3. Usta<br>przejściowe                                                              | la się zobowią<br>ego deficytu w k                                                                                                    | zań z tytułu pl<br>wocie 300 000 z | anowanych<br>: ł                                 | do zaciągnię                                            | cia kredytów                      | i pożyczek 🛛 na                     | sfinansov | wanie        |                 |      |         |
| B-W Wyspa                                        |                  |                              |                  | § 3. U                                                                              | stala się rezerw                                                                                                    | ę ogólną w wyso                    | okości 76 25                                     | zł                                                      |                                   |                                     |           |              |                 |      |         |
|                                                  |                  |                              |                  | 1. Usta                                                                             | la się rezerwy (                                                                                                    | celowe w wysok                     | tości 23 750                                     | ł z tego ;                                              |                                   |                                     |           |              |                 |      |         |
|                                                  |                  |                              |                  | a) na realiz                                                                        | ację zadań włas                                                                                                    | nych z zakresu z                   | arządzania ł                                     | ryzysowego w                                            | wysokości 23<br>Przewodnicz<br>Wo | 750zł .<br>ący Rady Gmin<br>łomierz | у         |              |                 |      |         |
|                                                  | 🔄 Uchwała        | XML                          | 🔟 Załącznik 1    | 🔘 Załącznik 2                                                                       | 🔟 Załącznik 3                                                                                                    | 🔟 Załącznik 4                      | 🔟 Załącznik                                      | 5 📕 Załączi                                             | ik 6 🛛 🚺 Załąc                    | znik 7 🛛 🔟 Załąc                    | znik 8    | Į.           |                 |      | ~       |
|                                                  |                  |                              |                  |                                                                                     |                                                                                                    |                                    |                                                  |                                                         |                                   |                                     |           |              |                 |      |         |

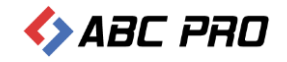

#### Wyświetlony zostanie formularz tworzenia wniosku do Dziennika Urzędowego.

| Plik UPE                  |                              | L                                     | Jrzędowa Poczta Elektroniczna - Legislator |                                | - 0        | : ×<br>8 5 |
|---------------------------|------------------------------|---------------------------------------|--------------------------------------------|--------------------------------|------------|------------|
| Wstecz Dalej<br>Nawigacja |                              |                                       |                                            |                                | 🍫 ABC PR   | 0          |
| Urzędowa Poczta Elektro   | niczna 🗙                     |                                       |                                            |                                |            | ×          |
|                           | Symbol: AN_F.W.MSWIA         | Nazwa: Whiosek o ogłoszenie aktów w I | Dzienniku Urzędowym Województwa            | a (pliki ZIPX / ZIP)           | ^          |            |
|                           |                              |                                       |                                            | Warszawa, dnia 27 marca 2018 i | r.         |            |
|                           | Nadawca:                     |                                       |                                            | Odbiorca:                      |            |            |
|                           | ABC PROoo Sp. z.o.o.         |                                       |                                            | Redakcja Testowa               |            |            |
|                           | ul. Owsiana 12               |                                       |                                            | ul. B. Czecha 9/7              |            |            |
|                           | 03-825 Warszawa              |                                       |                                            | 04-555 Warszawa                |            |            |
|                           |                              |                                       |                                            |                                | Zmień      |            |
|                           | Znak sprawy                  |                                       |                                            |                                |            |            |
|                           |                              |                                       |                                            |                                |            |            |
|                           |                              |                                       |                                            |                                |            |            |
|                           | Minimalna ilość wymagan      | ych pól: 3                            |                                            |                                | Ĩ          |            |
|                           | Typ dokumentu                | Organ wydający                        | Numer                                      |                                |            |            |
|                           | Uchwała                      | Rady Gminy w Wołomierzu               | I/12/2018                                  |                                |            |            |
|                           | Przedmiot regulaciji         |                                       | Data                                       |                                |            |            |
|                           | w sprawie uchwalenia budżetu | u aminy Wołomierz na rok 2018         | 2018-01-05                                 |                                |            |            |
|                           |                              |                                       |                                            |                                |            |            |
|                           | 📔 Uchwala.I.12.2018.20       | 18-01-05.zipx                         |                                            |                                |            |            |
|                           |                              |                                       |                                            |                                |            |            |
|                           |                              | Przeciągn                             | ij tu plik, lub Wybierz                    | z dysku                        |            |            |
|                           |                              |                                       |                                            |                                |            |            |
|                           | e ca la cli                  |                                       |                                            |                                | ~          |            |
|                           |                              |                                       |                                            |                                | Wstecz Dal | lei        |
|                           |                              |                                       |                                            |                                |            | -/         |

#### 2. z poziomu zakładki Informacje -> Moduły -> Urzędowa Poczta Elektroniczna.

Po kliknięciu na **Urzędową Pocztę Elektroniczną** zostanie wyświetlony moduł wysyłki aktów do Dziennika Urzędowego.

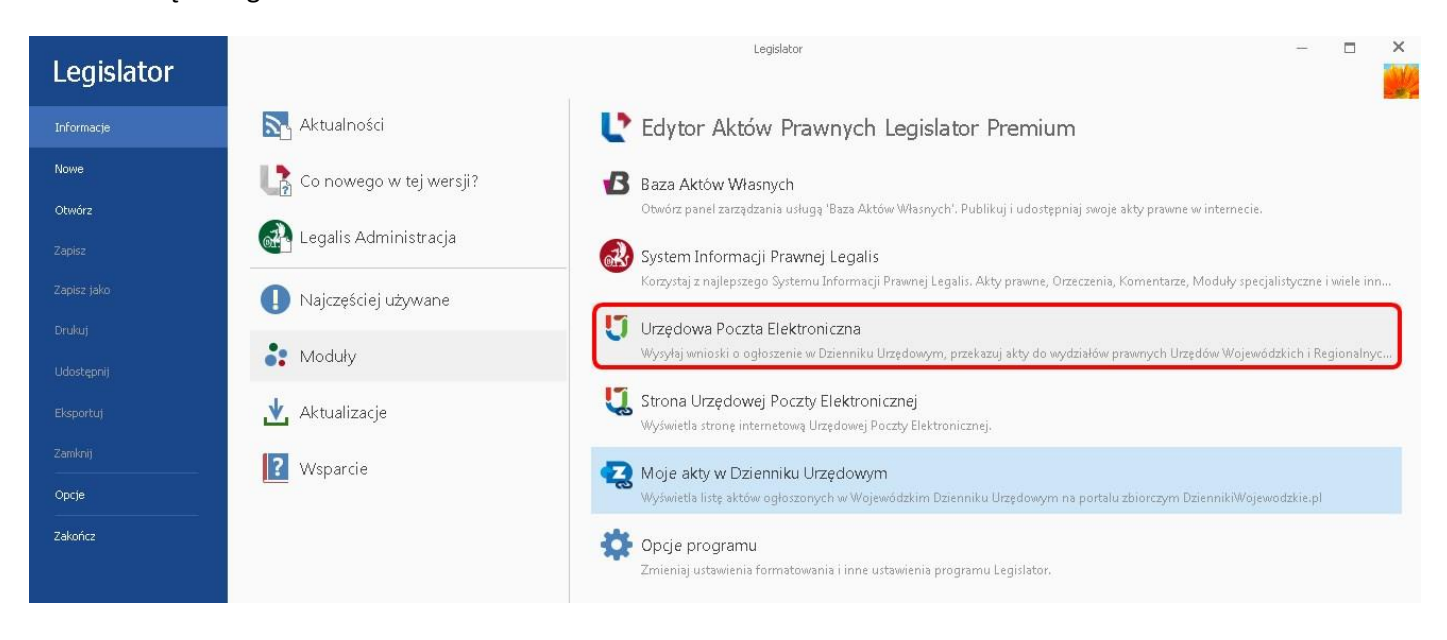

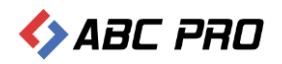

# Następnie wybieramy Wniosek o ogłoszenie aktów w Dzienniku Urzędowym Województwa (plik ZIPX / ZIP).

| Plik UPE                        | Urzędowa Poczta Elektroniczna - Legislator                                      | - 🗆 ×        |
|---------------------------------|---------------------------------------------------------------------------------|--------------|
| Anului Dalej                    |                                                                                 | 🍫 ABC PRO    |
| Urzędowa Poczta Elektroniczna 🗙 |                                                                                 | ×            |
| Wybór formularza                |                                                                                 |              |
| 🔁 Publikacja w Dzienniku Urzędo | 🔁 Publikacja w Dzienniku Urzędowym                                              |              |
| Nadzór prawny Wojewody          | Wniosek o ogłoszenie aktów w Dzienniku Urzędowym Województwa (pliki ZIPX / ZIP) |              |
| 💦 Nadzór prawny RIO             |                                                                                 |              |
| 🏹 Wycofanie aktów z publikacji  |                                                                                 |              |
| 📂 Otwórz wniosek                |                                                                                 |              |
|                                 |                                                                                 |              |
|                                 |                                                                                 |              |
|                                 |                                                                                 |              |
|                                 |                                                                                 |              |
|                                 |                                                                                 |              |
|                                 |                                                                                 |              |
|                                 |                                                                                 |              |
|                                 |                                                                                 | Anuluj Dalej |

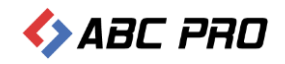

#### Przygotowanie wniosku do Dziennika Urzędowego

W formularzu uzupełniamy znak sprawy oraz funkcję osoby podpisującej. Jako odbiorca wyświetlony zostanie Urząd Wojewódzki wskazany w opcjach programu.

| Plik UPE     |                                                                                                    | Urzędowa Poczta Elektroniczna - Legis                           | lator                                                                                                    | - 🗆 ×        |
|--------------|----------------------------------------------------------------------------------------------------|-----------------------------------------------------------------|----------------------------------------------------------------------------------------------------|--------------|
| Wstecz Dalej |                                                                                                    |                                                                 |                                                                                                    | 🍫 ABC PRO    |
| Nawigacja    | Elektroniczna 🗙                                                                                                |                                                                 |                                                                                                    | ×            |
|              | Symbol: AN_F.W.MSWIA                                                                                           | Nazwa: Whiosek o ogłoszenie aktów w Dzienniku Urzędowym Wojewóc | dztwa (pliki ZIPX / ZIP)                                                                                        |              |
|              | Nadawca:<br><b>ABC PROoo Sp. z.o.o.</b><br>ul. Owsiana 12<br>03-825 Warszawa<br>Znak sprawy<br>BR.0075.27.2018 | Uzupełniamy znak sprawy<br>oraz funkcję podpisującego           | Warszawa, dnia 27 marca 2018 r.<br>Odbiorca:<br><b>Redakcja Testowa</b><br>ul. B. Czecha 9/7<br>04-555 Warszawa | Zmień        |
|              |                                                                                                    | Przeciągnij tu plik, lub 🖤                                      | ybierz z dysku                                                                                                  |              |
|              | Funkcja podpisujące po<br>Wójt                                                                                 |                                                                 |                                                                                                    | Wstecz Dalej |

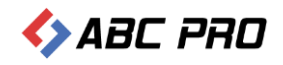

#### Następnie dodajemy dokumenty:

**1. poprzez przeciągnięcie pliku** – w tym celu "przeciągamy" plik zipx do odpowiedniego pola formularza i upuszczamy go w tym miejscu,

| Windowski     Nationalize     Synchol: ANL/F.W.MSWIA   Nazwa: Whiteski: o ogloszenie sktów w Dzierruk     Synchol: ANL/F.W.MSWIA   Nazwa: Whiteski: o ogloszenie sktów w Dzierruk     Natawica:   Natawica:   ADC: RRDoo Sp. z.o.o.   ul. dowskara 12   D3:eSS Warszawa              Przeciągamy plik do formularza               Przeciągamy plik do formularza   Wojz                                                                                     | Plik UPE          |                                    |                        | Urzędowa P                            | oczta Elektroniczna - L  | egislator         |                |                                             |                     | -<br>-      | 0 ×   |
|----------------------------------------------------------------------------------------------------|-------------------|------------------------------------|------------------------|---------------------------------------|--------------------------|-------------------|----------------|---------------------------------------------|---------------------|-------------|-------|
| Utrędowe Poctał Bieldronicana x     Symbol: AN,F.W.MSWIA   Nazwa: Wniosek o ogłoszenie aktów w Dziernik     Nadawca:   ABC PRObo Sp. z.o   ul. Owsiana 12   OB-OSS Warszawa     Znak sprawy   Br.co75. 27. 2018     Przeciąganij tu plik, lub Wybierz z dysku     Pułcicja podpisującego   Wołz     Wotz     Decisional Sprawy     Br.co75. 27. 2018     Organizuji Tu plik, lub Wybierz z dysku     Vidot     Vidot     Vidot     Vidot     Widz     Vidot | Wstecz Dalej      |                                    |                        |                                       | <b>G</b> O- <b>J</b>     | ▶ Instrukcja ▶ Ał | kty do wysyłki | ✓ 4→ Przeszuka                              | aj: Akty do wysyłki | 👟 🗉 ا       | 0     |
| Symbol: My E-W.MSWIA   Nazwa: Whitosek o ogloszenie aktów w Dziannał<br>Madawca:<br>MC PRIX00 Sp. z.o.o.<br>Ul Ovisiana 12<br>09-825 Warszawa<br>Zniek sprawy<br>BR:0075:27.2018<br>Przeciągany plik do formularza<br>Przeciągnji tu plik, lub Wybierz z dysku<br>Przeciągnji tu plik, lub Wybierz z dysku                                                                                                    | Urzędowa Poczta B | Elektroniczna 🗙                    |                        |                                       | Organizuj 🕶              | 🔲 Otwórz 👻        | Udostępnij 🕶   | Nowy folder                                 | =]=<br>•<br>•       | <b>[]</b> 0 | ×     |
| Nadawca:<br>ABC PROoo Sp. z.o<br>ul. Owisiana 12<br>D9-825 Warszawa<br>Znak: sprawy<br>BR.0075.27.2018<br>Przeciągamy plik do formularza<br>Przeciąganji tu plik, lub Wybierz z dysku<br>Przeciągnji tu plik, lub Wybierz z dysku<br>Viójz                                                                                                    |                   | Symbol: AN_F.W.MSV                 | WIA   Nazwa: Whiosek o | ogłoszenie aktów w Dzienniku          | 📌 Ulubione<br>📆 Ostatnie | miejsca           | i 🗋            | UchwałaJ.12.2018.20<br>Plik ZIPX<br>2,88 MB | 18-01-05.zipx       |             |       |
| ABC PROto Sp. z.o<br>ul. Owsiana 12<br>D3-825 Warszawa<br>Zmień<br>Przeciągamy plik do formularza<br>@<br>Przeciągnij tu plik, lub<br>Wybierz z dysku<br>Furkcja podpisującego<br>Wójz                                                                                                    |                   | Nadawca:                           |                        |                                       | Pulpit                   |                   | /              |                                             |                     |             |       |
| ul. Owslana 12<br>D3-825 Warszawa<br>Znak sprawy<br>BR.0075.27.2018                                                                                                    |                   | ABC PROoo Sp. z.o.                 | 0.                     |                                       | 📁 Pibliotaki             | /                 |                |                                             |                     |             |       |
| Or GD Waiszawa       Zmień         Znak sprawy       Przeciągamy plik do formularza         BR.0075.27.2018       Przeciągnji tu plik, lub Wybierz z dysku <ul> <li>Przeciągnji tu plik, lub Wybierz z dysku</li> <li>Funkcja podpisującego</li> <li>Wójt</li> <li>Wstecz</li> <li>Datej</li> </ul>                                                                                                    |                   | ul. Owsiana 12<br>02-025 Warrazowa |                        |                                       | Biblioteki               |                   | T 04-555 W/m   | 073443                                      |                     |             |       |
| Znak sprawy   BR.0075.27.2018                                                                                                    |                   | 05-025 Waliszawa                   |                        |                                       |                          | /                 | 04-555 Mai     | 52awa                                       | 7 mień              |             |       |
| BR.0075.27.2018<br>●<br>Przeciągamy plik do formularza<br>●<br>Przeciągnij tu plik, lub Wybierz z dysku<br>Funkcja podpisującego<br>Wójt                                                                                                    |                   | Znak sprawy                        |                        |                                       | /                        |                   |                |                                             | enner               |             |       |
| Przeciągnij tu plik, lub Wybierz z dysku     Funkcja podpisującego     Wójt     Wójt     Stacz     Dalej                                                                                                    |                   | BR.0075.27.2018                    |                        |                                       | P                        | rzeciągam         | ny plik do     | formularza                                  |                     |             |       |
| ⊕     Przeciągnij tu plik, lub Wybierz z dysku       Funkcja podpisującego     Wójt                                                                                                    |                   |                                    |                        |                                       |                          |                   |                |                                             |                     |             |       |
| Przeciągnij tu plik, lub Wybierz z dysku  Funkcja podpisującego Wójt  Vistecz Dalej                                                                                                    |                   |                                    |                        |                                       |                          |                   |                |                                             |                     |             |       |
| Funkcja podpisującego       Wójt                                                                                                    |                   |                                    | Ð                      | · · · · · · · · · · · · · · · · · · · |                          | 1923.017          | _              |                                             |                     |             |       |
| Funkcja podpisującego<br>Wójt<br>Wstecz Dałej                                                                                                    |                   |                                    |                        | Przeciągnij tu                        | plik, lub                | Wybierz z dysk    | .u             |                                             |                     |             |       |
| Funkcja podpisującego<br>Wójt<br>Wstecz Dałej                                                                                                    |                   |                                    |                        |                                       |                          |                   |                |                                             |                     |             |       |
| Funkcja podpisującego<br>Wójt<br>Wstecz Dalej                                                                                                    |                   |                                    |                        |                                       |                          |                   |                |                                             |                     |             |       |
| Wójt Stecz Dalej                                                                                                    |                   | Funkcja podpisująceg               | 0                      |                                       |                          |                   |                |                                             |                     |             |       |
| Wstecz Dalej                                                                                                    |                   | Wójt                               |                        |                                       |                          |                   |                |                                             |                     |             |       |
| Wstecz Dalej                                                                                                    |                   |                                    |                        |                                       |                          |                   |                |                                             |                     |             |       |
|                                                                                                    |                   |                                    |                        |                                       |                          |                   |                |                                             | Wste                | ecz I       | Dalej |

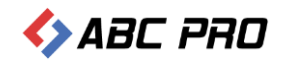

**2. poprzez wybór pliku z dysku** – po kliknięciu na **Wybierz z dysku**, wyświetlone zostanie standardowe okno przeglądania zasobów komputera, wskazujemy odpowiedni plik i klikamy na **Otwórz**.

| Utwieranie                                                                  |                                    |                                               | 83     | oniczna - Legislator              | - 🗆 ×        |
|-----------------------------------------------------------------------------|------------------------------------|-----------------------------------------------|--------|-----------------------------------|--------------|
| () - ↓ .                                                                    | ► Akty do wysyłki 🛛 🔫 😽            | Przeszukaj: Akty do wysyłki                   | P      |                                   | 📫 🏥 😮 📼      |
| Organizuj 👻 Nowy folder                                                     | r                                  | :≡ • □                                        | 0      |                                   |              |
| 😭 Ulubione                                                                  | Nazwa                              | Data modyfikacji                              | Тур    |                                   | SABL PHU     |
| <ul> <li>2 Ostatnie miejsca</li> <li>2 Pobrane</li> <li>2 Pulnit</li> </ul> | Duchwała.I.12.2018.2018-01-05.zipx | 2018-03-27 13:46                              | Plik Z |                                   | *            |
| 🕞 Biblioteki                                                                |                                    |                                               |        | ym Województwa (pliki ZIPX / ZIP) |              |
| Dokumenty                                                                   |                                    |                                               |        | Warszawa, dnia 27 ma              | arca 2018 r. |
| J Muzyka                                                                    |                                    |                                               |        | Odbiorca:                         |              |
| 🚼 Wideo                                                                     |                                    |                                               |        | ul. B. Czecha 9/7                 |              |
|                                                                             |                                    |                                               | Þ      | 04-555 Warszawa                   |              |
| Nazwa pi                                                                    |                                    | lik aktu prawnego (*.zipx)<br>Otwórz 🔽 Anuluj |        |                                   |              |
|                                                                             |                                    | Przeciągnij tu                                | ı plik | lub Wybierz z dysku               |              |
| Funkcja                                                                     | podpisującego                      |                                               |        |                                   |              |
| Wójt                                                                        |                                    |                                               |        |                                   |              |
|                                                                             |                                    |                                               |        |                                   |              |
|                                                                             |                                    |                                               |        |                                   | Wstecz Dalej |

Metadane z plików ZIPX zostaną automatycznie pobrane z pliku XML i uzupełnione w formularzu.

| Plik UPE        |                             | L                                                                                                    | rzędowa Poczta Elektroniczna - Legislator | - 🗆 ×        |
|-----------------|-----------------------------|----------------------------------------------------------------------------------------------------|-------------------------------------------|--------------|
| Wstecz Dalej    |                             |                                                                                                    |                                           | 🍫 ABC PRO    |
| Urzędowa Poczta | a Elektroniczna 🗙           |                                                                                                    |                                           | ×            |
|                 | Znak sprawy                 |                                                                                                    |                                           | <u> </u>     |
|                 | BR.0075.27.2018             |                                                                                                    |                                           |              |
|                 |                             |                                                                                                    |                                           |              |
|                 | Minimalna ilość wymagan     | ych pól: 3                                                                                                    |                                           | <u> </u>     |
|                 | Typ dokumentu               | Image: State Control Control Conteconte Conteconte Control Control Control Control Cont |                                           |              |
|                 | Uchwała                     | Rady Gminy w Wołomierzu                                                                                                    | I/12/2018                                 |              |
|                 | Przedmiot regulacji         |                                                                                                    | Data                                      |              |
|                 | w sprawie uchwalenia budżet | u gminy Wołomierz na rok 2018                                                                                                    | 2018-01-05                                |              |
|                 | 📗 Uchwala.I.12.2018.20      | 018-01-05.zipx                                                                                                    |                                           |              |
|                 |                             |                                                                                                    |                                           |              |
|                 |                             | Przeciągn                                                                                                    | ij tu plik, lub Wybierz z dysku           |              |
|                 |                             |                                                                                                    |                                           |              |
|                 | Fuelerie endeinuine         |                                                                                                    |                                           |              |
|                 | Funkcja podpisującego       |                                                                                                    |                                           |              |
|                 | [ **0]t                     |                                                                                                    |                                           |              |
|                 |                             |                                                                                                    |                                           |              |
|                 |                             |                                                                                                    |                                           | Wstecz Dalej |

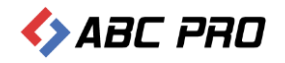

#### Do wniosku możemy dołączyć dowolną ilość aktów. Kolejne dokumenty dodajemy w analogiczny sposób jak pierwszy.

| Plik UPE        |                              | U                                       | - 🗆 ×                          |              |
|-----------------|------------------------------|-----------------------------------------|--------------------------------|--------------|
| Wstecz Dalej    |                              |                                         |                                | 🍫 ABC PRO    |
| Urzędowa Poczta | Elektroniczna 🗙              |                                         |                                | x            |
|                 |                              |                                         |                                | ^            |
|                 | BR.0075.27.2018              |                                         |                                |              |
|                 | 01007012712010               |                                         |                                |              |
|                 | Minimalna ilość wymagan      | ych pól: 3                              |                                | 1            |
|                 | Typ dokumentu                | Organ wydający                          | Numer                          |              |
|                 | Uchwała                      | Rady Gminy w Wołomierzu                 | 1/12/2018                      |              |
|                 | Przedmiot regulacji          |                                         | Data                           |              |
|                 | w sprawie uchwalenia budżeti |                                         |                                |              |
|                 | Uchwala.I.12.2018.20         | <sup>118-01-05.zipx</sup><br>Przeciągni | j tu plik, lub Wybierz z dysku |              |
|                 | Funkcja podpisującego        |                                         |                                |              |
|                 | []s                          |                                         |                                | ~            |
|                 |                              |                                         |                                |              |
|                 |                              |                                         |                                | Wstecz Dalej |
|                 |                              |                                         |                                |              |
|                 |                              |                                         |                                |              |

Uwaga

Do wniosku możemy dołączyć tylko akty podpisane elektronicznie

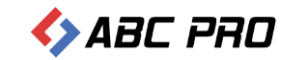

#### Po dołączeniu wszystkich plików do wniosku, klikamy na Dalej.

| Plik UPE             |                           | Urzędow                                                 | a Poczta Elektroniczna - Legislator |       | - 🗆 ×        |
|----------------------|---------------------------|---------------------------------------------------------|-------------------------------------|-------|--------------|
| Wstecz Dalej         |                           |                                                         |                                     | <>> I | IBC PRO      |
| Urzędowa Poczta Elek | troniczna 🗙               |                                                         |                                     |       | ×            |
|                      | r i coarriect ogalacy.    |                                                         |                                     |       | ^            |
|                      | Uchwala.I.12.2018         | izetu gminy Wołomierz na rok 2018<br>3.2018–01–05.zipx  | 2018-01-05                          |       |              |
|                      | Minimalna ilość wyma      | ganych pól: 3                                           |                                     | Û     | 1            |
|                      | Typ dokumentu             | Organ wydający                                          |                                     |       |              |
|                      | Uchwała                   | Rady Gminy Wolomierz                                    | VII/44/16                           |       |              |
|                      | Przedmiot regulacji       |                                                         | Data                                |       |              |
|                      | w sprawie określenia meto | ody ustalenia opłaty za zagospodarowanie odpadami komur | 2016-09-16 💙                        |       |              |
|                      | JST_2.Wolomierz.          | dysku                                                   |                                     |       |              |
|                      | Wójt                      |                                                         |                                     |       |              |
|                      |                           | 1                                                       |                                     |       | ~            |
|                      |                           |                                                         |                                     |       | Wstecz Dalej |

#### Wyświetlone zostanie podsumowanie z listą dołączonych plików.

| C.                                                                                                    | Urzędowa Poczta Elektroniczna - Legislator –                                                                                                    | i × |
|----------------------------------------------------------------------------------------------------|----------------------------------------------------------------------------------------------------|-----|
| Plik UPE                                                                                                    | 🔷 🏥 (                                                                                                    | 0 📼 |
| Wstecz     Dalej     Podgląd     Zapisz     Drukuj<br>jako     Nawigacja     Podgląd Podgląd Podgląd     Podgląd Podgląd     Podgląd Podgląd Podgląd     Podgląd Podgląd Podgląd     Podgląd Podgląd Podgląd Podgląd     Podgląd Podgląd | state and the second second se | 0   |
| 😈 Urzędowa Poczta Elektroniczna 🛛 🗙                                                                                                    |                                                                                                    | ×   |
| Możliwość w Przygotowanie do wysłania     Ucłwala Nr 1/12/2018 Rady Gminy w Wołomierzu z dnia 5 stycznia 2     Ucłwala Nr 1/12/2018 Rady Gminy Wołomierz z dnia 16 września 20     Ucłwala Nr 1/1/4/16 Rady Gminy Wołomierz z dnia 16 września 20     J5T_2. Wołomierz.Kopia.zipx                                                                                                    | yświetlenia wizualizacji przygotowanego wniosku<br>118 r. w sprawie uchwalenia budżetu gminy Wołomierz na rok 2018<br>6 r. w sprawie określenia metody ustalenia opłaty za zagospodarowanie odpadami komunalnymi oraz ustalenia stawki opłaty<br>Lista dokumentów<br>dołączonych do<br>formularza                                                                                                    |     |
|                                                                                                    | Wstecz Dak                                                                                                    | эj  |

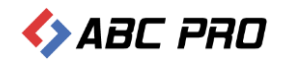

#### W celu podpisania wniosku wybieramy opcję Dalej.

|              |                                                                                                    | Urzędowa Poczta Elektroniczna - Legislator                                                                                                    | - 🗆 ×        |
|--------------|----------------------------------------------------------------------------------------------------|----------------------------------------------------------------------------------------------------|--------------|
| Wstecz Dalej | Podgląd<br>Zapisz Drukuj podpisu<br>jako Vietokazuj podpisu                                                                                                    | <>> A                                                                                                    | BC PRO       |
| Nawigacja    | Przygotowanie do wysłania Przygotowanie do wysłania Urutwala Irr 1/12/2018 Rady Gminy w Wołomierzu z dnia 5 stycz Urutwala Irr 1/14/16 Rady Gminy Wołomierz z dnia 16 wrześni Ustrala Irr 1/14/16 Rady Gminy Wołomierz z dnia 16 wrześni Ustrala Irr 1/14/16 Rady Gminy Katage z dnia 16 wrześni Ustrala Irr 1/14/16 Rady Gminy Katage z dnia 16 wrześni Ustrala Irr 1/14/16 Rady Gminy Katage z dnia 16 wrześni Ustrala Irr 1/14/16 Rady Gminy Katage z dnia 16 wrześni Ustrala Irr 1/14/16 Rady Gminy Katage z dnia 16 wrześni Ustrala Irr 1/14/16 Rady Gminy Katage z dnia 16 wrześni Ustrala Irr 1/14/16 Rady Gminy Katage z dnia 16 wrześni Ustrala Irr 1/14/16 Rady Gminy Katage z dnia 16 wrześni Ustrala Irr 1/14/16 Rady Gminy Katage z dnia 16 wrześni Ustrala Irr 1/14/16 Rady Katage z dnia 16 wrześni Ustrala Irr 1/14/16 Rady Katage z dnia 16 wrześni Ustrala Irr 1/14/16 Rady Kata | nia 2018 r. w sprawie uchwalenia budżetu gminy Wołomierz na rok 2018<br>a 2016 r. w sprawie określenia metody ustalenia opłaty za zagospodarowanie odpadami komunalnymi oraz ustalenia stawki opłaty | ×            |
|              | <ul> <li>Podpisuj w osobnym procesie</li> <li>Użyj tej opcji jeżeli wystepują problemy z podpisaniem wniosku</li> <li>Podpisuj w trybie 32-bitowym</li> </ul>                                                                                                    | Opcja dedykowana w sytuacjach, gdy na<br>stacji roboczej pracującej w środowisku<br>MS Windows 64 bit, nie działa<br>podpisywanie wniosku                                                            | Wstecz Dalej |

#### Wyświetlone zostanie okno z listą certyfikatów.

| Wybierz certy | /fikat podpisują | cego            |            |              |       | Ustawienia formatu podpisu                      |
|---------------|------------------|-----------------|------------|--------------|-------|-------------------------------------------------|
| Osobiste      | Inne osoby       |                 |            |              |       | Wariant podpisu XAdES                           |
| Wydany dla    | Wydany p         | Numer ser       | Ważny do   | Kwalifikow   | Pokaż | XAdes-Bes                                       |
| Beata Wój     | PWPW - k         | 3A-AD-88        | 2019-03-05 | $\checkmark$ | P     | Typ zobowiązania                                |
|               |                  |                 |            |              |       | Formalne zatwierdzenie (Proof of approval)      |
|               |                  |                 |            |              |       | Funkcja skrótu                                  |
|               |                  |                 |            |              |       | Dziedzicz z certyfikatu                         |
|               |                  |                 |            |              |       | Transformacja                                   |
|               |                  |                 |            |              |       | Enveloped Signature Transform                   |
|               |                  |                 |            |              |       | ✓ Podpisz załączniki binarne                    |
|               |                  |                 |            |              |       | Dane dodatkoweKraj                              |
|               |                  |                 |            |              |       | Polska                                          |
|               |                  |                 |            |              |       | Kod pocztowy                                    |
|               |                  |                 |            |              |       | Wpisz kod pocztowy                              |
|               |                  |                 |            |              |       | Region lub województwo                          |
|               |                  |                 |            |              |       | Wpisz nazwę województwa                         |
|               |                  |                 |            |              |       | Miejscowość                                     |
|               |                  |                 |            |              |       | Wpisz nazwę miejscowości                        |
|               |                  |                 |            |              |       | Stanowisko / funkcja podpisującego              |
|               |                  |                 |            |              |       | Wpisz stanowisko lub funkcję podpisującego      |
| Ukryj certy   | fikaty niewspie  | rające podpisyv | vania      |              | Dok   | ument zostanie podpisany z datą 27 marca 2018 i |
| Pokazuj tyl   | ko ważne certy   | fikaty          |            |              |       | Data podpisu: 2018-03-27                        |

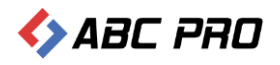

Po wskazaniu certyfikatu i uzupełnieniu numeru PIN, wniosek zostanie podpisany i automatycznie przesłany do odbiorcy.

| Plik UPE                  |                                                                                                    | Urzędowa Poczta Elektroniczna - Legislator – 🗆 🗙                                                                                                    |
|---------------------------|----------------------------------------------------------------------------------------------------|----------------------------------------------------------------------------------------------------|
| Wstecz Dalej<br>Nawigacja | Podgląd Zapisz Drukuj<br>podglad DPF wniosku Zapisz<br>Podgląd PDF wniosku Zapisz                                                                                                    | s ABC PRO                                                                                                    |
| Urzędowa Po               | czta Elektroniczna X           Przygotowanie do wysłania                — uchwala Nr 1/12/2018 Rady Gminy w Wołomierzu z dnia 5 stycznia<br>— Uchwala. 1.12.2018.2018-01-05.zipx                 — uchwala Nr VII/44/16 Rady Gminy Wołomierz z dnia 16 września 20                 — JST_2. Wołomierz.Kopia.zipx | 2018 r. w sprawie uchwalenia budżetu gminy Wołomierz na rok 2018<br>2016 r. w sprawie określenia metody ustalenia opłały za zagospodarowanie odpadami komunalnymi oraz ustalenia stawki opłaty<br>2016 r. w sprawie określenia metody ustalenia opłały za zagospodarowanie odpadami komunalnymi oraz ustalenia stawki opłaty<br>2016 r. w sprawie określenia metody ustalenia opłały za zagospodarowanie odpadami komunalnymi oraz ustalenia stawki opłaty<br>2016 r. w sprawie określenia metody ustalenia opłały za zagospodarowanie odpadami komunalnymi oraz ustalenia stawki opłaty<br>2016 r. w sprawie określenia metody ustalenia opłały za zagospodarowanie odpadami komunalnymi oraz ustalenia stawki opłaty<br>2016 r. w sprawie określenia metody ustalenia opłały za zagospodarowanie odpadami komunalnymi oraz ustalenia stawki opłaty<br>2016 r. w sprawie określenia metody ustalenia opłały za zagospodarowanie odpadami komunalnymi oraz ustalenia stawki opłaty<br>2016 r. w sprawie określenia metody ustalenia opłały za zagospodarowanie odpadami komunalnymi oraz ustalenia stawki opłaty<br>2016 r. w sprawie określenia metody ustalenia opłaty za zagospodarowanie odpadami komunalnymi oraz ustalenia stawki opłaty<br>2016 r. w sprawie określenia metody ustalenia opłaty za zagospodarowanie odpadami komunalnymi oraz ustalenia stawki opłaty<br>2016 r. w sprawie określenia metody ustalenia opłaty za zagospodarowanie odpadami komunalnymi oraz ustalenia stawki opłaty<br>2016 r. w sprawie określenia metody ustalenia opłaty za zagospodarowanie odpadami komunalnymi oraz ustalenia stawki opłaty<br>2016 r. w sprawie określenia metody ustalenia opłaty za zagospodarowanie odpadami komunalnymi oraz ustalenia stawki opłaty<br>2016 r. w sprawie określenia metody ustalenia opłaty za zagospodarowanie odpadami komunalnymi oraz ustalenia stawki opłaty<br>2016 r. w sprawie określenia opłaty za zagospodarowanie odpadami komunalnymi oraz ustalenia stawki opłaty za zagospodarowanie odpadami komunalnymi oraz ustalenia stawki opłaty za zagospodarowanie odpadami komunalnymi oraz ustalenia stawki opłaty za zagospodar |
|                           | Podpisuj w osobnym procesie     Użyj tej opcji jeżeli występują problemy z podpisaniem wniosku     Podpisuj w trybie 32-bitowym                                                                                                    | Wysyłanie pliku wniosku<br>Wstecz Dalej                                                                                                    |

Po zamknięciu komunikatu informującego o wysyłce, wyświetlona zostanie wizualizacja wniosku. Imię i nazwisko osoby składającej wniosek, pobrane zostanie z opcji programu.

|                                      | Urzędowa Poczta Elek                                                                                                    | troniczna - Legislator                                                                                                    | × = - ×             |
|--------------------------------------|----------------------------------------------------------------------------------------------------|----------------------------------------------------------------------------------------------------|---------------------|
| Vistecz Zakończ Podgląd<br>www.nosku | As     As       Zapisz     Drukuj       Jako     Nie pokazuj       Zapisz     Drukuj       Jako     Zapisz piłk       Podpisu     Zapisz       Zapisz     Zapisz                             |                                                                                                    | s ABC PRO           |
| Urzędowy Poczta Elektroni<br>Wr      | niosek został prawidłowo wysłany Możliwość wyświetle                                                                                                    | enia pliku PDF z wizualizacją wniosku                                                                                                    | ×                   |
| Możliwość<br>zamknięcia<br>wniosku   | ABC PRO Sp. z.o.o.<br>ul. Owsiana<br>03-825 Warszawa<br>Znak sprawy: BR.0075.27.2018                                                                                                    | Warszawa, dnia 2018-03-27                                                                                                    |                     |
|                                      |                                                                                                    | Redakcja Testowa                                                                                                    |                     |
|                                      |                                                                                                    | ul. B. Czecha<br>04-555 Warszawa                                                                                                    |                     |
|                                      | Wniosek o ogłoszenie aktów w Dzier                                                                                                    | iniku Urzędowym Województwa                                                                                                    |                     |
|                                      | Zgodnie z art. 15 ust. 1 ustawy z dnia 20 lipca 2000 r.<br>innych aktów prawnych (j.t. Dz.U. z 2011 r. Nr 197, poz.<br>ogłoszenia w wojewódzkim dzienniku urzędowym niżej<br>(w załączeniu): | . o ogłaszaniu aktów normatywnych i niektórych<br>1172 z późń. zm.), niniejszym przekazuję celem<br>wymienione akty normatywne / inne akty prawne | v                   |
| ¢                                    |                                                                                                    |                                                                                                    | 9<br>Wstecz Zakończ |

# Pismo z aktami do nadzoru prawnego Wojewody

Wniosek z aktami do nadzoru prawnego Wojewody dostępny jest dla instytucji, których organ nadzoru posiada stosowną aplikację dedykowaną do nadzoru nad aktami a JST wyraziło zgodę na elektroniczną wysyłkę aktów. W celu wysyłki wniosku do nadzoru prawnego Wojewody należy przejść do sekcji **Nadzór prawny Wojewody** i wybrać formularz **Pismo z aktami do nadzoru prawnego Wojewody**.

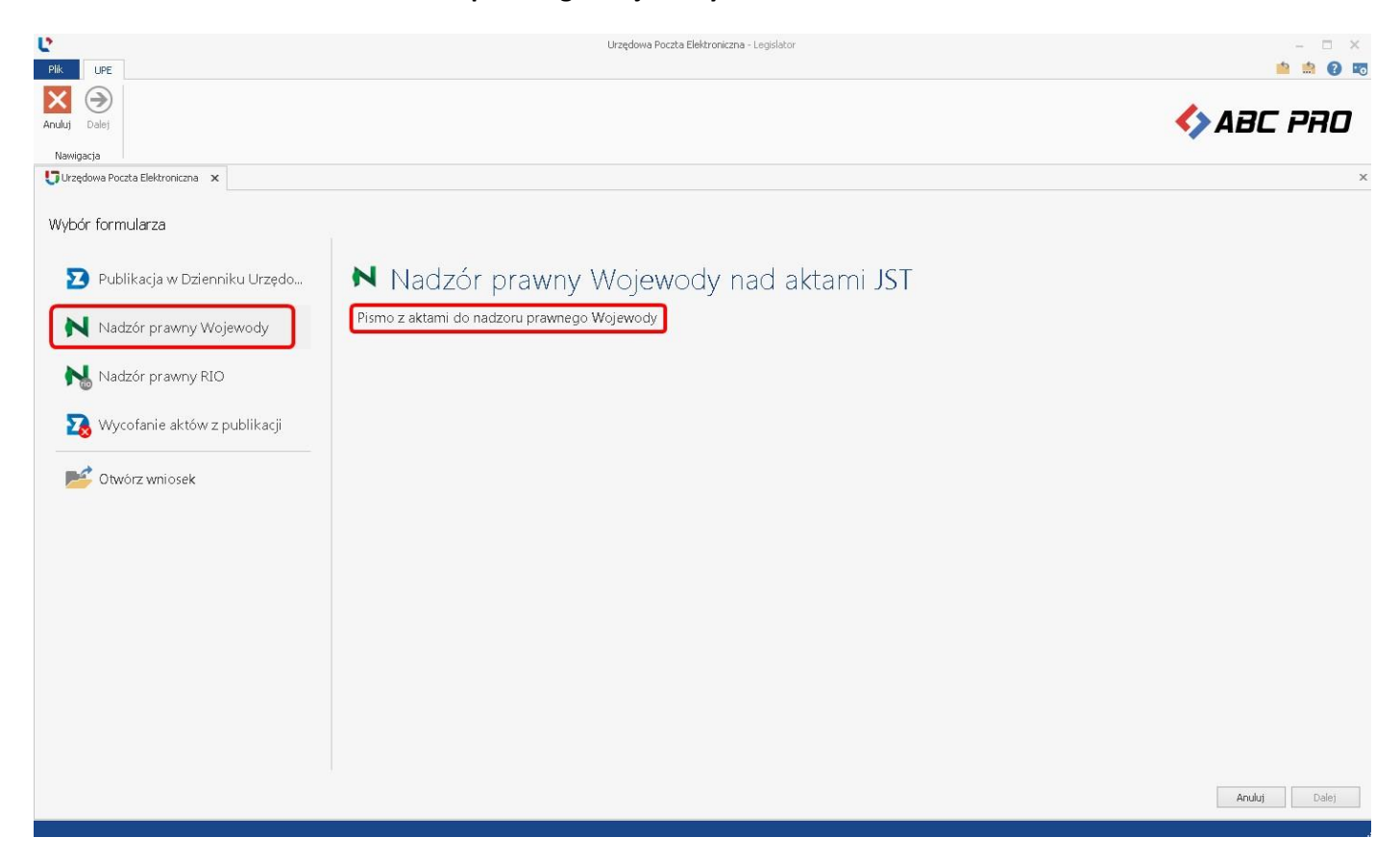

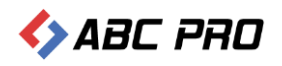

Wyświetlony zostanie formularz wniosku, w którym uzupełniamy znak sprawy i dodajemy akty. Szczegółowy opis tych czynności oraz kolejne kroki wysyłki formularza są analogiczne jak w opisie **Wniosek o ogłoszenie aktów w Dzienniku Urzędowym Województwa** 

| Plik UPE                  |                                                                                                    | Urzędowa Poczta Elektroniczna - Legislator                                                                            |                                                                                                    |       | - 🗆 ×<br>👛 🏫 🔞 📼 |
|---------------------------|----------------------------------------------------------------------------------------------------|----------------------------------------------------------------------------------------------------|----------------------------------------------------------------------------------------------------|-------|------------------|
| Wstecz Dalej<br>Nawigacja |                                                                                                    |                                                                                                    |                                                                                                    |       | 🍫 ABC PRO        |
| Navigacja                 | Symbol: e_Nadzor   Nazwa: Pismo z aktami d<br>Nadawca:<br>ABC PRO Sp. z.o.o.<br>ul. Owstana 12<br>03-825 Warszawa<br>Znak sprawy<br>BR.0023.28.2018<br>Funkcja podpisującego<br>Wójt | o nadzoru prawnego Wojewody<br>Uzupełniamy znak<br>sprawy i dodajemy akty<br>Przeciągnij tu plik, lub Wybierz z dysku | Warszawa, dnia 28 marca 2018 r.<br>Odbiorca:<br>Redakcja Testowa<br>ul. B. Czecha 9/7<br>04-555 Warszawa | Zmień | ×                |
|                           |                                                                                                    |                                                                                                    |                                                                                                    |       | Wstecz Dalej     |

Po poprawnej wysyłce, na adres e-mail użytkownika wysyłającego wniosek zostanie przesłane Urzędowe Poświadczenie Odbioru wystawione przez system eNadzór, informujące o poprawnym przyjęciu aktów do nadzoru Wojewody.

Wszystkie wysłane wnioski dostępne są w zakładce **Korespondencja wychodząca** po zalogowaniu na stronę Urzędowej Poczty Elektronicznej pod adresem nowe.upe.com.pl. Na stronie istnieje także możliwość skonfigurowania listy mailowej osób, do których ma być wysyłane Urzędowe Poświadczenie Odbioru.

# Pismo z aktami do nadzoru prawnego Regionalnej Izby Obrachunkowej

Wniosek z aktami do nadzoru prawnego Regionalnej Izby Obrachunkowej dostępny jest dla instytucji, których organ nadzoru posiada stosowną aplikację dedykowaną do nadzoru nad aktami a JST wyraziło zgodę na elektroniczną wysyłkę aktów. W celu wysyłki wniosku do nadzoru prawnego RIO, należy przejść do sekcji **Nadzór prawny RIO** i wybrać formularz **Pismo z aktami do nadzoru prawnego Regionalnej Izby Obrachunkowej.** 

|                                   | Urzędowa Poczta Elektroniczna – Legislator                                                                                                    | - = × |
|-----------------------------------|----------------------------------------------------------------------------------------------------|-------|
| Andud Dales<br>Newlgacja          |                                                                                                    | PRO   |
| Urzędowa Poczta Elektroniczna 🛛 🗙 |                                                                                                    | ×     |
| Wybór formularza                  |                                                                                                    |       |
| 2 Publikacja w Dzienniku Urzędo   | Nadzór prawny oraz proces opiniodawczy Regionalnej Izby Obrachunkowej nad aktami<br>Pismo z aktami / innymi dokumentami do wydania Opinii RIO | JST   |
| Nadzór prawny Wojewody            | RioOpinion                                                                                                    |       |
| Nadzór prawny RIO                 | Pismo z dodatkowymi dokumentami związanymi z procesem nadzoru RIO (np.: wyciąg z protokołu sesji rady)<br>RioProtocol                         |       |
| 🏹 Wycofanie aktów z publikacji    | Pismo z aktami do nadzoru prawnego Regionalnej Izby Obrachunkowej<br>Rio                                                                      |       |
| 📂 Otwórz wniosek                  |                                                                                                    |       |
|                                   |                                                                                                    |       |
|                                   |                                                                                                    |       |
|                                   |                                                                                                    |       |
|                                   | Anduj                                                                                                    | Dalej |

Wyświetlony zostanie formularz wniosku, w którym uzupełniamy znak sprawy i dodajemy akty. Szczegółowy opis tych czynności oraz kolejne kroki wysyłki formularza są analogiczne jak w opisie **Wniosek o ogłoszenie aktów w Dzienniku Urzędowym Województwa** 

| Plik UPE                        |                                                                              | Urzędowa Poczta Elektroniczna - Legislator |                                                                                                    | - 🗆 >        |
|---------------------------------|------------------------------------------------------------------------------|--------------------------------------------|----------------------------------------------------------------------------------------------------|--------------|
| Wstecz Dalej<br>Nawigacja       |                                                                              |                                            |                                                                                                    | 🍫 ABC PRO    |
| Urzędowa Poczta Elektroniczna 🗙 |                                                                              |                                            |                                                                                                    |              |
|                                 | Symbol: Rio   Nazwa: PRZEDŁOŻENIE AKTÓW<br>DO NADZORU PRAWNEGO               |                                            |                                                                                                    |              |
|                                 | Nadawca:<br><b>ABC PROoo Sp. z.o.o.</b><br>ul. Owsiana 12<br>03-825 Warszawa | Uzupełniamy znak<br>sprawy i dodajemy akty | Warszawa, dnia 28 marca 2018 r.<br>Odbiorca:<br><b>Testowe Río mazowieckie</b><br>ul. Radiowa 12<br>05-400 Radomsko |              |
|                                 | Znak sprawy<br>BR.0023.28.2018                                               |                                            |                                                                                                    | Zmień        |
|                                 | ,                                                                            | Przeciągnij tu plik, lub Wybierz z dysku   | 1                                                                                                    |              |
|                                 | Uwagi                                                                        |                                            |                                                                                                    |              |
|                                 |                                                                              |                                            |                                                                                                    |              |
|                                 | Funkcja podpisującego<br>Wójt                                                | ]                                          |                                                                                                    |              |
|                                 |                                                                              |                                            |                                                                                                    | Wstecz Dalej |

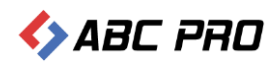

Po poprawnej wysyłce, na adres e-mail użytkownika wysyłającego wniosek zostanie przesłane Urzędowe Poświadczenie Odbioru wystawione przez system eNadzór, informujące o poprawnym przyjęciu aktów do nadzoru Regionalnej Izby Obrachunkowej.

Wszystkie wysłane wnioski dostępne są w zakładce **Korespondencja wychodząca** po zalogowaniu na stronę Urzędowej Poczty Elektronicznej pod adresem nowe.upe.com.pl. Na stronie istnieje także możliwość skonfigurowania listy mailowej osób, do których ma być wysyłane Urzędowe Poświadczenie Odbioru.

# Pismo z aktami / innymi dokumentami do wydania opinii RIO

Wniosek z dokumentami do zaopiniowania przez Regionalną Izbę Obrachunkową dostępny jest dla instytucji, których organ nadzoru posiada stosowną aplikację dedykowaną do nadzoru nad aktami oraz korzysta z modułu opiniowania. W celu wysyłki wniosku do zaopiniowania, należy przejść do sekcji **Nadzór prawny RIO** i wybrać formularz **Pismo z aktami / innymi dokumentami do wydania opinii RIO**.

| Pik UPE                         | Urzędowa Poczta Elektroniczna - Legislator                                                                                                    | - 🗆    |
|---------------------------------|----------------------------------------------------------------------------------------------------|--------|
| Anuluj Dalej<br>Nawicasta       | station and the second second s | : PRO  |
| Urzędowa Poczta Elektroniczna 🗙 |                                                                                                    |        |
| Wybór formularza                |                                                                                                    |        |
| 😰 Publikacja w Dzienniku Urzędo | Nadzór prawny oraz proces opiniodawczy Regionalnej Izby Obrachunkowej nad aktar                                                                                                    | ni JST |
| Nadzór prawny Wojewody          | Pismo z aktami / innymi dokumentami do wydania Opinii RIO<br>RiaOpinion                                                                                                    |        |
| Nadzór prawny RIO               | Pismo z dodatkowymi dokumentami związanymi z procesem nadzoru RIO (np.: wyciąg z protokołu sesji rady)<br>RioProtocol                                                                                                    |        |
| 🏹 Wycofanie aktów z publikacji  | Pismo z aktami do nadzoru prawnego Regionalnej Izby Obrachunkowej<br><sub>Rio</sub>                                                                                                    |        |
| 📂 Otwórz wniosek                |                                                                                                    |        |
|                                 |                                                                                                    |        |
|                                 |                                                                                                    |        |
|                                 |                                                                                                    |        |
|                                 | Anuluj                                                                                                    | Dalej  |

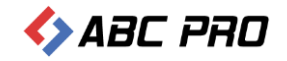

#### Wyświetlony zostanie formularz wniosku, w którym uzupełniamy znak sprawy.

| Plik UPE     |                                                                                                    | Urzędowa Poczta Elektroniczna - Legislator                                                                          |                                                                                                    | - 🗆 ×<br>🚔 🏟 😧 छ  |
|--------------|----------------------------------------------------------------------------------------------------|----------------------------------------------------------------------------------------------------|----------------------------------------------------------------------------------------------------|-------------------|
| Wstecz Dalej |                                                                                                    |                                                                                                    |                                                                                                    | 🍫 ABC PRO         |
| Nawigacja    | X Symbol: RioOpinion   Nazwa: Pismo z Nadawca: ABC PRO: Sp. z.o.o. ul. Owsiana 12 03-825 Warszawa Znak sprawy BR.0077.28.2018 Uwagi Uwagi | e aktami / imymi dokumentami do wydania Opinii RIO<br>Uzupełniamy znak sprawy<br>Przeciągnij tu plik, lub Wybierz z | Warszawa, dnia 28 marca 2018 r.<br>Odbiorca:<br><b>Testowe Rio mazowieckie</b><br>ul. Radiowa 12<br>05-400 Radomsko | Zmień             |
|              | Funkcja podpisującego<br>Wójt                                                                                                    |                                                                                                    |                                                                                                    | v<br>Wsterz Dalej |

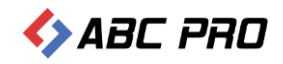

Do wniosku możemy dodać:

#### 1. projekt aktu w formacie zipx

Do wniosku możemy dołączyć tylko jeden akt w formacie zipx. Metadane z pliku ZIPX zostaną automatycznie pobrane z pliku XML i uzupełnione w formularzu.

| po zalogowaniu na st<br>Plik UPE |                                 |                                                 | Urzędowa Poczta Elektroniczna - Legislator |                                                                                                 |       | <u>1</u> | - 🗆 X |
|----------------------------------|---------------------------------|-------------------------------------------------|--------------------------------------------|-------------------------------------------------------------------------------------------------|-------|----------|-------|
| Wstecz Dalej                     |                                 |                                                 |                                            |                                                                                                 | 4     | ABC      | PRO   |
| Urzędowa Poczta Elektroniczna 🔅  | x                               |                                                 |                                            |                                                                                                 | ^     |          | 3     |
|                                  | Symbol: RioOpinion   Nazw       | va: Pismo z aktami / innymi dokumeni            | ami do wydania Opinii RIO                  |                                                                                                 |       |          |       |
|                                  | Nadawca:<br>ABC PRO: Sp. z.o.o. |                                                 |                                            | Warszawa, dnia 28 marca 2018 r.<br>Odbiorca:<br><b>Testowe Rio mazowieckie</b><br>ul Radiowa 12 |       |          |       |
|                                  | 03-825 Warszawa                 |                                                 |                                            | 05-400 Radomsko                                                                                 | Zmień |          |       |
|                                  | Znak sprawy<br>BR.0077.28.2018  |                                                 |                                            |                                                                                                 |       |          |       |
|                                  | Minimalna ilość wymagan         | ych pól: 3                                      |                                            |                                                                                                 | Ť.    |          |       |
|                                  | Typ dokumentu<br>Uchwała        | Organ wydający                                  | Numer<br>I/12/2018                         |                                                                                                 |       |          |       |
|                                  | Przedmiot regulacji             |                                                 | Data                                       |                                                                                                 |       |          |       |
|                                  | w sprawie uchwalenia budżet     | u gminy Wołomierz na rok 2018<br>18-01-05. zipx | 2018-01-05                                 |                                                                                                 |       |          |       |
|                                  |                                 | Przeciąc                                        | ınij tu plik, lub Wybierz                  | z dysku                                                                                         |       |          |       |
|                                  | Uwagi                           |                                                 |                                            |                                                                                                 |       |          |       |
|                                  | 5.                              |                                                 |                                            |                                                                                                 |       | Wstecz   | Dalej |

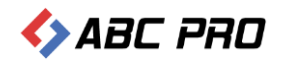

#### 2. dokument w innym formacie niż zipx wraz z załącznikami.

Po wskazaniu dokumentu głównego w innym formacie niż zipx,

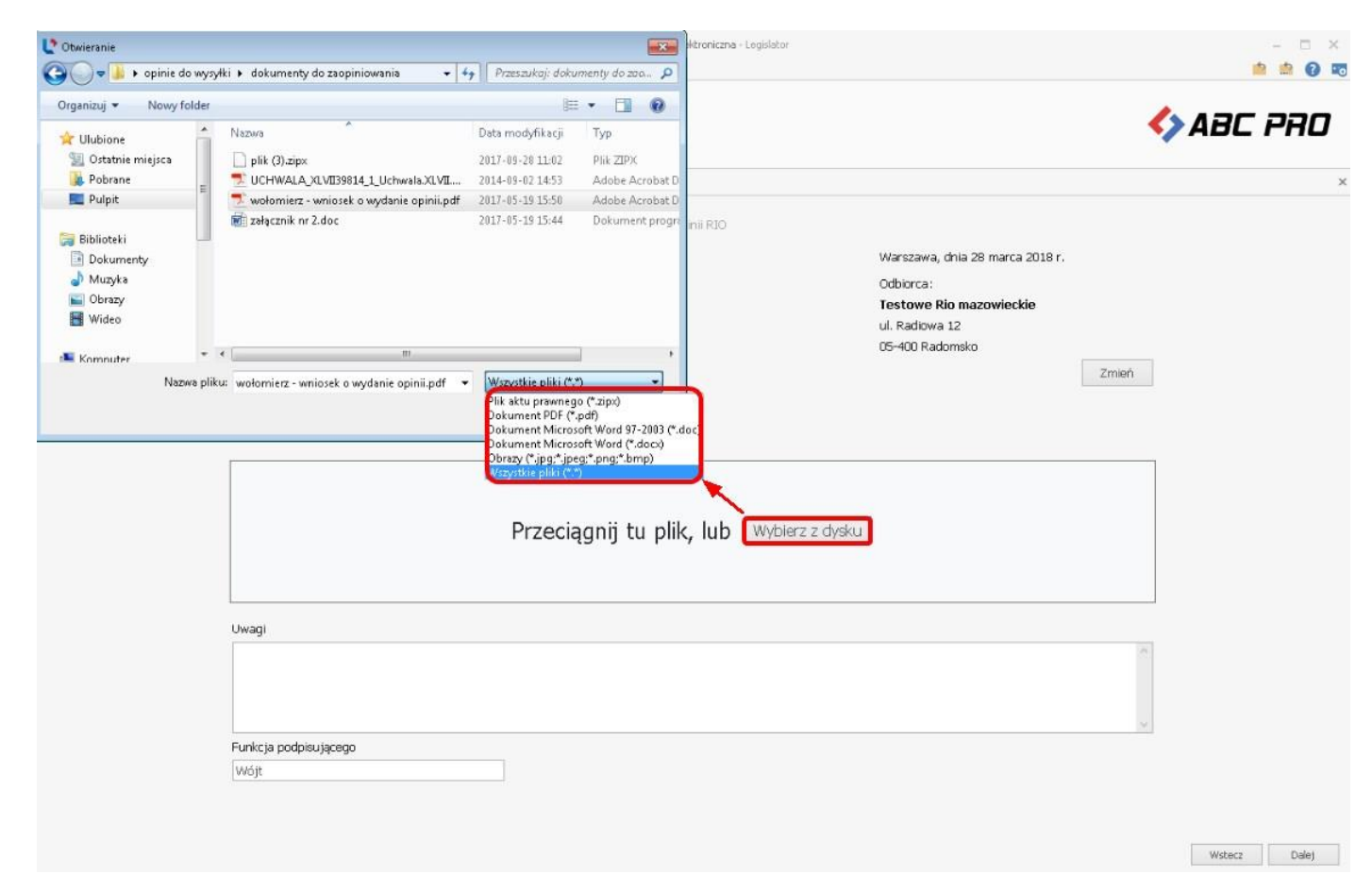

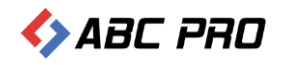

# tytuł , numer, datę oraz organ wydający należy uzupełnić ręcznie.

| Plik UPE               |                                                                                                    | Urzędowa Poczta Elektroniczna - Legislator                                                                                                    |                                                                                                    | - 🗆 ×     |
|------------------------|----------------------------------------------------------------------------------------------------|----------------------------------------------------------------------------------------------------|----------------------------------------------------------------------------------------------------|-----------|
| Wstecz Dalej           |                                                                                                    |                                                                                                    | <>> AB                                                                                                    | C PRO     |
| Urzędowa Poczta Elektr | roniczna 🗙                                                                                                    |                                                                                                    |                                                                                                    | ×         |
|                        | Symbol: RioOpinion   Nazwa: Pismo z<br>Nadawca:<br>ABC PRO: Sp. z.o.o.<br>ul. Owsiana 12<br>03-825 Warszawa<br>Znak sprawy<br>Br.0077.28.2018<br>Dokument w innym formacie<br>Typ dokumentu<br>Wniosek<br>Tytuł dokumentu<br>Wniosek V<br>Tytuł dokumentu<br>Wniosek V<br>Uwagi | aktami / innymi dokumentami do wydania Opinii RIO<br>Uzupełniamy numer, tytuł<br>dokumentu oraz wskazujemy<br>organ wydający<br>Organ wydający<br>Numer<br>Data<br>2018-04-12 v<br>pinii.pdf<br>Przeciągnij tu plik, lub Wybierz z dy | Warszawa City, dnia 12 kwietnia 2018 r.         Odbiorca:         Istowe Rio mazowieckie         ul. Radiowa 12         05-400 Radomsko         Zmień |           |
|                        |                                                                                                    |                                                                                                    | Wste                                                                                                    | icz Dalej |

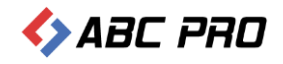

### System umożliwi dodanie innych plików jako załączników do dokumentu głównego.

| Reference   Rescaled defendances   Response   Operational in reference   Operational in reference   Operational in reference   Processing   Processing of the reference of the reference of the ref | <u>v</u>     |                                                                                                    | Urzędowa Poczta Elektro                                                                                                    | niczna - Legislator            |                                                                                                   |                       | - 🗆 X        |
|----------------------------------------------------------------------------------------------------|--------------|----------------------------------------------------------------------------------------------------|----------------------------------------------------------------------------------------------------|--------------------------------|---------------------------------------------------------------------------------------------------|-----------------------|--------------|
| Wint     Wint                                                                                                    | Plik UPE     |                                                                                                    | U Otwieranie                                                                                                    |                                |                                                                                                   | 23                    | 📫 🏥 😧 📼      |
| Winder:     Nerrordia     Organizaj     Nerrordia     Organizaj     Organizaj <th></th> <th></th> <th>OO ⊂ 🎉 🕨 opini 🕨 dok</th> <th>umenty do zaopiniowa 👻 🍫 🏼 Prz</th> <th>eszukaji dokumenty do za</th> <th>a., p</th> <th></th>                                                                                                    |              |                                                                                                    | OO ⊂ 🎉 🕨 opini 🕨 dok                                                                                                    | umenty do zaopiniowa 👻 🍫 🏼 Prz | eszukaji dokumenty do za                                                                          | a., p                 |              |
| Norgelyse     Understand     Symbol: RodCpinon   Nacvas : Plano 2 aktami / rayin     Nacionacii     ADD: PRO1: Sp. 2.0.0.   U. Ovatinia 2 aktami / rayin     Distance migina     Distance migina                                                                                                    | Wstecz Dalej |                                                                                                    | Organizuj 👻 Nowy folder                                                                                                    |                                | ··· ·                                                                                             | 0                     | 🏷 ABC PRO    |
| Uropowe Peeds Blattering:     Syndod:: RoCophion:     Syndod:: RoCophion:                                                                                                    | Nawigacja    |                                                                                                    | 📩 Ulubione                                                                                                    | Nazwa                          | Data modyfikacji                                                                                  | Тур                   |              |
| Veter Dalai                                                                                                    | Navigacja    | symbol: RioOpinion   Nazwa: Pismo z aktami / Innym<br>Nadawca:<br>ABC PROI Sp. z.o.o.<br>ul. Owsiana 12<br>03-825 Warszawa<br>Znak sprawy<br>Br.0077.28.2018<br>Dokument w innym formacie<br>Typ dokumentu<br>Organ wydający<br>Wniosek<br>Tytuł dokumentu<br>wolomierz - wniosek o wydanie opinii.pdf<br>Prz | Vlubione<br>Ostatnie miejsca<br>Pobrane<br>Pulpit<br>Dokumenty<br>Muzyka<br>Dorazy<br>Wideo<br>Nazwa piił<br>Nazwa piił<br>Data<br>2018-04-12<br>zeciągnij tu plik, lu | b     Wybierz z dysku          | baa mooynkacji<br>2017-09-28 11:02<br>2014-09-02 14:53<br>if 2017-05-19 15:50<br>2017-05-19 15:44 | Pik Z<br>Adob<br>Doku |              |
| Weters Dabi                                                                                                    |              |                                                                                                    |                                                                                                    |                                |                                                                                                   |                       | ~            |
| wstocc Date)                                                                                                    |              |                                                                                                    |                                                                                                    |                                |                                                                                                   |                       | Wstecz Dalej |

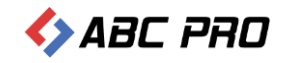

#### Kolejność załączników możemy zmienić poprzez opcję Numer załącznika.

| Plik UPE              | Urzędowa Poczta Elektroniczna – Legislator                                          | - 🗆 ×        |
|-----------------------|-------------------------------------------------------------------------------------|--------------|
| Wstecz Dalej          |                                                                                     | 🍫 ABC PRO    |
| Urzędowa Poczta Eleki | troniczna x                                                                         | x            |
|                       | Znak sprawy                                                                         | <u> </u>     |
|                       | Br.0077.28.2018                                                                     |              |
|                       |                                                                                     |              |
|                       | Dokument w innym formacie                                                           |              |
|                       | Typ dokumentu Organ wydający Numer<br>Wniesek Rada Gminy ABC PRO V Możliwość zmiany |              |
|                       | Tytuł dokumentu Data kolejności załączników                                         |              |
|                       | wniosek w sprawie zaopiniowania 2018-04-12 🗸                                        |              |
|                       | 📓 wolomierz - wniosek o wydanie opinii.pdf                                          |              |
|                       | UCHWALA_XLVII39814_1_Uchwala.XLVII.398.14.pNumer załącznika: 1 0                    | Î            |
|                       | zalacznik nr 2.doc Numer załącznika:                                                | Ű            |
|                       | ling pismo.pdf Numer załącznika: 3 ♀                                                | Î            |
|                       | Przeciągnij tu plik, lub Wybierz z dysku                                            |              |
|                       | Uwagi                                                                               |              |
|                       |                                                                                     |              |
|                       | Funkcja podpisującego                                                               |              |
|                       | Wójt                                                                                |              |
|                       |                                                                                     | ~            |
|                       |                                                                                     | Wstecz Dalej |
| 1.0 111               |                                                                                     |              |

Po dodaniu dokumentu / dokumentów i uzupełnieniu danych klikamy na opcję **Dalej** w prawym, dolnym rogu. Kolejne czynności wysyłki wniosku są analogiczne jak w opisie **Wniosek o ogłoszenie aktów w Dzienniku Urzędowym Województwa** 

Po poprawnej wysyłce, na adres e-mail użytkownika wysyłającego wniosek oraz adresy osób wskazanych na liście mailowej, zostanie przesłane Urzędowe Poświadczenie Odbioru wystawione przez system e-Nadzór informujące o poprawnym przyjęciu wniosku do zaopiniowania poprzez RIO.

Wszystkie wysłane wnioski znajdują się w **Korespondencji wychodzącej** po zalogowaniu na stronę Urzędowej Poczty Elektronicznej pod adresem nowe.upe.com.pl.

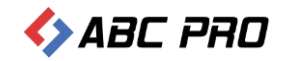

# Pismo z dodatkowymi dokumentami związanymi z procesem nadzoru RIO

Wniosek z dodatkowymi dokumentami związanymi z procesem nadzoru Regionalnej Izby Obrachunkowej dostępny jest dla instytucji, których organ nadzoru posiada stosowną aplikację dedykowaną do nadzoru nad aktami oraz według indywidualnych preferencji Izby. W celu wysyłki wniosku należy przejść do sekcji **Nadzór prawny RIO** i wybrać formularz **Pismo z dodatkowymi dokumentami związanymi z procesem nadzoru RIO (np.: wyciąg z protokołu).** 

| Elk LIPE                   |                                                                                                    | Urzędowa Porzta Elektroniczna – Legislator                                                                                                    | - • ×       |
|----------------------------|----------------------------------------------------------------------------------------------------|----------------------------------------------------------------------------------------------------|-------------|
| Anuluj Dalej               |                                                                                                    | 4) Ai                                                                                                    | BC PRO      |
| Urzędowa Pol<br>Wybór forn | nularza                                                                                                    |                                                                                                    |             |
| Pub<br>Nac                 | olikacja w Dzienniku Urzędo<br>dzór prawny Wojewody<br>dzór prawny RIO<br>rcofanie aktów z publikacji<br>vórz wniosek | Nadzór prawny oraz proces opiniodawczy Regionalnej Izby Obrachunkowej nad ak<br>Pismo z aktami / innymi dokumentami do wydania Opinii RIO<br>RioOpinion<br>Pismo z dodatkowymi dokumentami związanymi z procesem nadzoru RIO (np.: wyciąg z protokołu seśji rady)<br>RioProtocol<br>Pismo z aktami do nadzoru prawnego Regionalnej Izby Obrachunkowej<br>Rio | tami JST    |
|                            |                                                                                                    |                                                                                                    | nuluj Dalej |

Wyświetlony zostanie formularz, w którym uzupełniamy znak sprawy a następnie dodajemy dokumentu.

| Pik Luce   | 1                                                                                                    |                         |                   |                                                                         | Urzędowa Poczta Ele                                                    | troniczna - Legislator |                                                                                                    |       |        |       |
|------------|----------------------------------------------------------------------------------------------------|-------------------------|-------------------|-------------------------------------------------------------------------|------------------------------------------------------------------------|------------------------|----------------------------------------------------------------------------------------------------|-------|--------|-------|
| Wste Organ | izuj ▼ Nowy folder                                                                                                    | ▶ Akty do wysy          | /ki • • • • • •   | Przeszukaj: Ak                                                          | ty do wysydki 🖇 🖬 🔹 🕄                                                  |                        |                                                                                                    | 4     | ABC    | PRO   |
|            | lubione<br>Ostatnie miejsca<br>Pobrane<br>Pulpit<br>biloteki<br>Dokumenty<br>Muzyka<br>Obrazy<br>Wideo<br>mmnuter<br>Nazwa plik | BR.0023.28.2018.z<br>ip | BR.0075.27.2018.z | PDF<br>Jon<br>protokók.pdf<br>Wszystkie pliki (<br>Otwórz V<br>Przeciąg | Uchwała 1.12.2011<br>.2018-01-05.zipx<br>**)<br>Anuluj<br>gnij tu plik | em nadzoru RJO (np     | :: wyciąg z protokolu sesji rady)<br>Warszawa, dnia 28 marca 2018 r.<br>Odbiorca :<br><b>Testowe Rio mazowieckie</b><br>ul. Radiowa 12<br>05-400 Radomsko | Zmień |        |       |
|            | Uwagi                                                                                                    |                         |                   |                                                                         |                                                                        |                        |                                                                                                    | ~     |        |       |
|            | Funkcja j<br>Wójt                                                                                                    | podpisującego           |                   |                                                                         |                                                                        |                        |                                                                                                    | 2     |        |       |
|            |                                                                                                    |                         |                   |                                                                         |                                                                        |                        |                                                                                                    |       | Wstecz | Dalej |

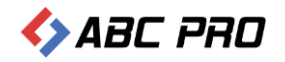

#### Po dodaniu pliku, uzupełniamy jego tytuł oraz numer.

| Ľ                                                                                                    |                     | Urzędowa Poczt.                                                           | a Elektroniczna - Legislator    |                                 |       | - 🗆 X        |
|----------------------------------------------------------------------------------------------------|---------------------|---------------------------------------------------------------------------|---------------------------------|---------------------------------|-------|--------------|
| Plik                                                                                                    | UPE                 |                                                                           |                                 |                                 |       | 👛 🏥 🔞 🗷      |
| (Second Second S | )<br>Dalej          |                                                                           |                                 |                                 | 4     | ABC PRO      |
| Naw                                                                                                    | igacja              |                                                                           |                                 |                                 |       |              |
| Urz                                                                                                    | ędowa Poczta Elekti | roniczna 🗙                                                                |                                 |                                 |       | د            |
|                                                                                                    |                     | Symbol: RioProtocol   Nazwa: Pismo z dodatkowymi dokumentami związanymi z | procesem nadzoru RIO (np. : wyc | iąg z protokołu sesji rady)     | ^     |              |
|                                                                                                    |                     |                                                                           |                                 | Warszawa, dnia 28 marca 2018 r. |       |              |
|                                                                                                    |                     | Nadawca:                                                                  |                                 | Odbiorca:                       |       |              |
|                                                                                                    |                     | ABC PROoo Sp. z.o.o.                                                      | Uzupełniamy                     | Testowe Rio mazowieckie         |       |              |
|                                                                                                    |                     | ul. Owsiana 12                                                            | tytuł oraz numer                | ul. Radiowa 12                  |       |              |
|                                                                                                    |                     | U3-825 Warszawa                                                           | dokumentu                       | US-400 Radomsko                 |       |              |
|                                                                                                    |                     |                                                                           | 1                               |                                 | Zmień |              |
|                                                                                                    |                     | Znak sprawy                                                               |                                 |                                 |       |              |
|                                                                                                    |                     | BR.0021.28.2018                                                           |                                 |                                 |       |              |
|                                                                                                    |                     |                                                                           |                                 |                                 |       |              |
|                                                                                                    |                     | Minimalna ilość wymaganych pól: 3                                         | 1                               |                                 |       |              |
|                                                                                                    |                     | Typ dokumentu Organ wydający Nume                                         | er 📕                            |                                 |       |              |
|                                                                                                    |                     | Whiosek V XX                                                              |                                 |                                 |       |              |
|                                                                                                    |                     | Tytuł dokumentu Data                                                      |                                 |                                 |       |              |
|                                                                                                    |                     | Protokół z sesji Rady Gminy Wołomierz 2018-                               | -03-28                          |                                 |       |              |
|                                                                                                    |                     | Frotakol.pdf                                                              |                                 |                                 |       |              |
|                                                                                                    |                     |                                                                           |                                 |                                 |       |              |
|                                                                                                    |                     | Przeciągnij tu pli                                                        | k, lub Wybierz z dysku          |                                 |       |              |
|                                                                                                    |                     |                                                                           |                                 |                                 |       |              |
|                                                                                                    |                     |                                                                           |                                 |                                 |       |              |
|                                                                                                    |                     | Uwagi                                                                     |                                 |                                 |       |              |
|                                                                                                    |                     |                                                                           |                                 |                                 | ^     |              |
|                                                                                                    |                     |                                                                           |                                 |                                 |       |              |
|                                                                                                    |                     |                                                                           |                                 |                                 |       |              |
|                                                                                                    |                     | Euricia nodnisulaceno                                                     |                                 |                                 | ~     |              |
|                                                                                                    |                     | v a moja posposijącego<br>Wójt                                            |                                 |                                 |       |              |
|                                                                                                    |                     | - wate                                                                    |                                 |                                 | ~     |              |
|                                                                                                    |                     |                                                                           |                                 |                                 |       | Wstecz Dalej |
|                                                                                                    |                     |                                                                           |                                 |                                 |       | in data da   |

Po dodaniu dokumentu i uzupełnieniu danych klikamy na opcję **Dalej** w prawym, dolnym rogu. Kolejne czynności wysyłki wniosku są analogiczne jak w opisie **Wniosek o ogłoszenie aktów w Dzienniku Urzędowym Województwa** 

Po poprawnej wysyłce, na adres e-mail użytkownika wysyłającego wniosek oraz adresy osób wskazanych na liście mailowej, zostanie przesłane Urzędowe Poświadczenie Odbioru wystawione przez system e-Nadzór informujące o poprawnym przyjęciu wniosku przez RIO.

Wszystkie wysłane wnioski znajdują się w **Korespondencji wychodzącej** po zalogowaniu na stronę Urzędowej Poczty Elektronicznej pod adresem nowe.upe.com.pl.

### Wycofanie aktów z publikacji / nadzoru RIO / Wojewody

Moduł komunikacyjny pozwala na wysyłanie wniosku o wycofanie aktu / aktów przekazanych do ogłoszenia w Dzienniku Urzędowym Województwa oraz z nadzoru Wojewody / Regionalnej Izby Obrachunkowej. Możliwość wycofania aktów z nadzoru prawnego Wojewody lub RIO zależy od preferencji organu nadzoru.

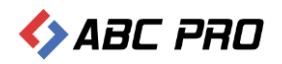

W celu wysłania wniosku o wycofanie, należy przejść do sekcji **Wycofanie aktów z publikacji** i wybrać **Wniosek** o wycofanie aktów.

| e .                                            | Urzędowa Poczta Elektroniczna - Legislator                                                                      | - 🗆 X   |
|------------------------------------------------|----------------------------------------------------------------------------------------------------|---------|
| Plik UPE                                       |                                                                                                    | 👛 🏥 😧 📼 |
|                                                |                                                                                                    |         |
| Anuluj Dalej                                   | s ABC                                                                                                    | PHD     |
| Nawigacja                                      |                                                                                                    |         |
| Urzędowa Poczta Elektroniczna 🛛 🗙              |                                                                                                    | ×       |
| Wybór formularza                               |                                                                                                    |         |
| 🛐 Publikacia w Dzienniku Urzedo.               | Mucofanie aktów z publikacii w Dz. Urz. / z nadzoru RIO / Wojewody                                              |         |
|                                                |                                                                                                    |         |
| Nadzór prawny Wojewody                         | Wniosek o wycofanie aktów<br>AN_F.W.A.N                                                                         |         |
| Nadzór prawny RIO                              |                                                                                                    |         |
| 🔀 Wycofanie aktów z publikacji                 |                                                                                                    |         |
| Dtwórz wniosek                                 |                                                                                                    |         |
|                                                |                                                                                                    |         |
|                                                |                                                                                                    |         |
|                                                |                                                                                                    |         |
|                                                |                                                                                                    |         |
|                                                | - Andre - Andre - Andre - Andre - Andre - Andre - Andre - Andre - Andre - Andre - Andre - Andre - Andre - Andre |         |
|                                                | Anulu                                                                                                    | L'diej  |
| https://dev.upe.com.pl/ws/UPEv4WebService.asmx |                                                                                                    |         |

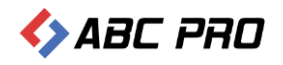

Na formularzu wniosku uzupełniamy znak sprawy. Następnie klikamy na opcję **Wyświetl listę,** w celu wyboru aktów do wycofania.

| Ľ                                              |                                                       | Urzędowa Poczta Elektroniczna – Legislator |                                     |        | - 🗆 ×   |
|------------------------------------------------|-------------------------------------------------------|--------------------------------------------|-------------------------------------|--------|---------|
| Plik UPE                                       |                                                       |                                            |                                     | 1      | e 🔅 😧 🕫 |
| $ \bigcirc                                   $ |                                                       |                                            | 1                                   | 470    | 220     |
| Wstecz Dalej                                   |                                                       |                                            | N                                   | ABL    | PHU     |
| Nawigacja                                      | the Electronicana - X                                 |                                            |                                     |        | ~       |
|                                                |                                                       |                                            |                                     |        |         |
|                                                | Symbol: AN_F.W.A.N   Nazwa: Whiosek o wycofanie aktów |                                            |                                     |        |         |
|                                                |                                                       |                                            | Wołomierz, dnia 12 kwietnia 2018 r. |        |         |
|                                                | Nadawca:                                              |                                            | Odbiorca:                           |        |         |
|                                                | Urząd Gminy Wołomierz                                 |                                            | Redakcja Testowa                    |        |         |
|                                                | ul. Owsiana 12                                        |                                            | ul. B. Czecha 9/7                   |        |         |
|                                                | U3-215 Woromierz                                      |                                            | 04-555 Warszawa                     |        |         |
|                                                |                                                       |                                            |                                     | Zmien  |         |
|                                                | Znak sprawy                                           |                                            |                                     |        |         |
|                                                | Br.0012.12.2018                                       |                                            |                                     |        |         |
|                                                |                                                       |                                            |                                     |        |         |
|                                                |                                                       |                                            |                                     |        |         |
|                                                |                                                       |                                            | 2                                   |        |         |
|                                                |                                                       | Wybierz z listy wniosków                   |                                     |        |         |
|                                                |                                                       |                                            |                                     |        |         |
|                                                |                                                       |                                            |                                     |        |         |
|                                                |                                                       |                                            |                                     |        |         |
|                                                | Przyczyna wycotania                                   |                                            |                                     | 0      |         |
|                                                |                                                       |                                            |                                     |        |         |
|                                                |                                                       |                                            |                                     |        |         |
|                                                |                                                       |                                            |                                     | 5      |         |
|                                                | Funkcja podpisującego                                 |                                            |                                     |        |         |
|                                                | Wójt                                                  |                                            |                                     |        |         |
|                                                |                                                       |                                            |                                     |        |         |
|                                                |                                                       |                                            |                                     |        | 1       |
|                                                |                                                       |                                            |                                     | Wstecz | Dalej   |
| https://dev.upe.co                             | m.pl/ws/UPEv4WebService.asmx                          |                                            |                                     |        |         |

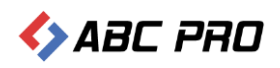

Wyświetlona zostanie lista z ostatnio przesłanymi wnioskami (dla instytucji, których organ nadzoru nie wyraził zgody na wycofanie aktów, na liście dostępne będą tylko wnioski o ogłoszenie aktów w Dzienniku Urzędowym). Następnie wskazujemy odpowiedni wniosek i oznaczamy akty, które chcemy wycofać.

|       | adź tekst i  | do wyszukania    |             | V Znajdź                    | Wyczyść           |                       |                      |                                                                |
|-------|--------------|------------------|-------------|-----------------------------|-------------------|-----------------------|----------------------|----------------------------------------------------------------|
| bierz | Znak sp      | rawy             | Rodzaj wni  | osku                        |                   |                       | Data wniosku         |                                                                |
| ۲     | BR.004       | 5.1218.2018      | Whiosek o   | ogłoszenie aktów w Dziennik | u Urzędowym       | Województwa           | 2018-04-12           |                                                                |
| Do w  | ycofania     | Rodzaj dokumentu | Numer       | Organ wydający              | Data              | Przedmiot regula      | cji                  |                                                                |
|       | ~            | Uchwała          | XLIV/369/14 | Rada Gminy w Wołomierzu     | 2014-03-27        | w sprawie przyję      | cia regulaminu ko    | rzystania z miasteczka ruchu drogowego w miejscowości Mikluszo |
|       | $\checkmark$ | Uchwała 🔪        | XLIV/359/14 | Rada Gminy w Wołomierzu     | 2014-03-27        | w sprawie zmiany      | / Uchwały Budżet     | cowej Gminy Drwinia na 2014 rok.                               |
|       |              | Uchwała 🥄        | XLIV/370/14 | Rada Gminy w Wołomierzu     | 2014-03-27        | w sprawie przyję      | cia regulaminu ko    | rzystania z ogólnodostępnych stref rekreacji będących własnośc |
| <     |              |                  | <b>(</b>    |                             |                   |                       |                      |                                                                |
| 0     |              |                  | Pismo z akt | ami do nadzoru prawnego W   | /ojewody          |                       | 2018-04-12           |                                                                |
| 0     |              |                  | Pirmo z akt | ami do nadzoru prawnego Ri  | egionalnej Izb    | y Obrachunkowej       | 2018-04-12           |                                                                |
| 0     |              |                  | Pisme z akt | ami do nadzoru prawnego Ri  | egionalnej Izb    | y Obrachunkowej       | 2018-04-12           |                                                                |
| 0     |              |                  | Pismo z akt | ami do nadzoru prawnego W   | /ojewody          |                       | 2018-04-12           |                                                                |
| 0     |              |                  | Pismo z ak  | ami do nadzoru prawnego W   | /ojewody          |                       | 2018-04-11           |                                                                |
|       |              |                  |             |                             |                   |                       |                      |                                                                |
|       |              |                  |             | Wskazu<br>i zazna           | ujemy o<br>oczamy | odpowiec<br>akty do v | dni wnio<br>wycofani | sek<br>a                                                       |

Uwaga.

Za pomocą formularza możemy wycofać tylko akty przesłane wcześniej w jednym wniosku.

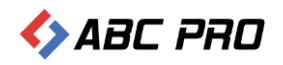

Po kliknięciu na **Zastosuj**, akty zostaną wyświetlone na formularzu. W zależności od adresata, do którego wysłaliśmy wcześniej akty, zostanie zmieniony odbiorca wniosku. Następnie uzupełniamy przyczynę wycofania aktów i klikamy na opcję **Dalej**.

| Urzędowa Poczta Elektroniczna - Legislator                                                                                                    | - 🗆 X        |
|----------------------------------------------------------------------------------------------------|--------------|
| Plik UPE                                                                                                    | 👛 🏩 🔞 📧      |
|                                                                                                    | 🛆 лаг аал    |
|                                                                                                    |              |
|                                                                                                    | x            |
| Br.0032.12.19.2018                                                                                                    | ^            |
|                                                                                                    |              |
| Minimalna ilość wymaganych pól: 3                                                                                                    | Î            |
| Typ dokumentu Organ wydający Numer                                                                                                    |              |
| Uchwała V Rada Gminy w Wołomierzu V XLIV/369/14                                                                                                    |              |
| Przedmiot regulacji Data                                                                                                    |              |
| w sprawie przyjęcia regulaminu korzystania z miasteczka ruchu drogowego w miejsco 2014-03-27 🛛 🗸                                                                                                    |              |
| UCHWALA_XLIV36914_1_Uchwala.XLIV.369.14.zipx                                                                                                    |              |
| Minimalna ilość wymaganych pól: 3                                                                                                    | i i          |
| The deliverants and the second second s |              |
| Uchweła Organ wydający Numer                                                                                                    |              |
| Przedmini ranulacji Dota                                                                                                    |              |
| w sprawie zmiany Uchwały Budżetowej Gminy Drwinia na 2014 rok. 2014-03-27 🗸                                                                                                    |              |
| UCHWALA XLIV35914 1 Uchwala Nr XLIV.359.14.zipx                                                                                                    |              |
|                                                                                                    |              |
|                                                                                                    |              |
| 100 de tarren en Barle comitande dos                                                                                                    |              |
| wydiel z z listy wi iloskow                                                                                                    |              |
|                                                                                                    |              |
|                                                                                                    |              |
| Przyczyna wycofania                                                                                                    |              |
|                                                                                                    | ·            |
| wwpisujemy przyczynę                                                                                                    |              |
| wycorania aktow                                                                                                    |              |
| Funkcja podpisującego                                                                                                    |              |
| Wójt                                                                                                    |              |
|                                                                                                    | 4            |
|                                                                                                    | Wstecz Dalej |
| https://dev.upe.com.pl/ws/UPEv4WebService.asmx                                                                                                    |              |

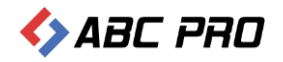

W kolejnym etapie wyświetlone zostanie podsumowanie z listą aktów do wycofania. Po sprawdzeniu poprawności danych, klikamy na opcję **Dalej** w celu złożenia podpisu.

| U.                  | Urzędowa Poczta Elektroniczna - Legislator                                                                                                    | - 🗆 X        |
|---------------------|----------------------------------------------------------------------------------------------------|--------------|
| Plik UPE            |                                                                                                    | 👛 😫 😨 📼      |
| Wstecz Dalej        | Podgląd Zapisz Drukuj<br>Nie pokazuj<br>jako Wieksku i zapisz                                                                                                    | 🍫 ABC PRO    |
| Nawigacja           | Podgląd PDF wniosku Zapisz                                                                                                    |              |
| Urzędowa Poca       | zta Elektroniczna 🛛 🗙                                                                                                    | ×            |
|                     | Przygotowanie do wysłania   C uchwala Nr XLIV/369/14 Rady Gminy w Wołomierzu z dnia 27 marca 2014 r. w sprawie przyjęcia regulaminu korzystania z miasteczka ruchu drogowego w miejscowości Miklus UCHWALA_XLIV/369/14 Rady Gminy w Wołomierzu z dnia 27 marca 2014 r. w sprawie zmiany Uchwały Budżetowej Gminy Drwinia na 2014 rok. UCHWALA_XLIV/359/14_1_Uchwala_Nr_XLIV.359.14.zipx UCHWALA_XLIV/359/14_1_Uchwala_Nr_XLIV.359.14.zipx Przygotowanie do wysłania Przygotowanie do wysłania z miasteczka ruchu drogowego w miejscowości Miklus UCHWALA_XLIV/359/14_Rady Gminy w Wołomierzu z dnia 27 marca 2014 r. w sprawie zmiany Uchwały Budżetowej Gminy Drwinia na 2014 rok. UCHWALA_XLIV/359/14_1_Uchwala_Nr_XLIV.359.14.zipx Przygotowanie do wysłania z miejscowości Miklus Przygotowanie do wysłania z dnia 27 marca 2014 r. w sprawie zmiany Uchwały Budżetowej Gminy Drwinia na 2014 rok. Przygotowanie do wysłania z dnia 27 marca 2014 r. w sprawie zmiany Uchwały Budżetowej Gminy Drwinia na 2014 rok. Przygotowanie do wysłania z dnia 27 marca 2014 r. w sprawie zmiany Uchwały Budżetowej Gminy Drwinia na 2014 rok. Przygotowanie do wysłania z dnia 27 marca 2014 r. w sprawie zmiany Uchwały Budżetowej Gminy Drwinia na 2014 rok. Przygotowanie do wysłania z dnia 27 marca 2014 r. w sprawie zmiany Uchwały Budżetowej Gminy Drwinia na 2014 rok. Przygotowanie do wysłania z dnia 27 marca 2014 r. w sprawie zmiany Uchwały Budżetowej Gminy Drwinia na 2014 rok. Przygotowanie do wysłania z dnia 27 marca 2014 r. w sprawie zmiany Uchwały Budżetowej Gminy Drwinia na 2014 rok. Przygotowanie do wysłania z dnia 27 marca 2014 r. w sprawie zmiany Uchwały Budżetowej Gminy Drwinia na 2014 rok. Przygotowanie do wysłania z dnia 27 marca 2014 r. w sprawie zmiany Uchwały Budżetowej Gminy Drwinia na 2014 rok. Przygotowanie z dnia 27 marca 2014 r. w sprawie zmiany Uchwały Budżetowej Gminy Drwinia na 2014 rok. Przygotowanie z dnia 27 marca 2014 r. w sprawie zmiany Uchwały Budżetowej Gminy Drwinia na 2014 rok. Przygotowanie z dnia 27 marca 2014 rok. Przygotowanie z dnia 27 marca | zowice.      |
|                     | Użyj tej opcji jeżeli wystepują problemy z podpisaniem wniosku                                                                                                    |              |
|                     | Podpisu) w trybie 32-bitowym                                                                                                    |              |
|                     |                                                                                                    | Wstecz Dalej |
| https://dev.upe.com | m.pl/ws/UPEv4WebService.asmx                                                                                                    | 14           |

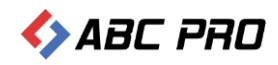

#### Wskazujemy odpowiedni certyfikat i klikamy na Zastosuj.

| wybierz cerc  | /rikac podpisują | icego           |            |            |       | Uscawienia romacu podpisu                      |
|---------------|------------------|-----------------|------------|------------|-------|------------------------------------------------|
| Osobiste      | Inne osoby       |                 |            | 1          |       | Wariant podpisu XAdES                          |
| Wydany dla    | Wydany p         | Numer ser       | Ważny do   | Kwalifikow | Pokaż | XAdES-BES                                      |
| Beata         | PWPW - k         | 3A-AD-8B        | 2019-03-05 | ~          | P     | Typ zobowiązania                               |
|               |                  |                 |            |            |       | Formalne zatwierdzenie (Proof of approval)     |
|               |                  |                 |            |            |       | Funkcja skrótu                                 |
|               |                  |                 |            |            |       | Dziedzicz z certyfikatu                        |
|               |                  |                 |            |            |       | Transformacja                                  |
|               |                  |                 |            |            |       | Enveloped Signature Transform                  |
|               |                  |                 |            |            |       | ☑ Podpisz załączniki binarne                   |
|               |                  |                 |            |            |       | Dane dodatkowe                                 |
|               |                  |                 |            |            |       | Kraj                                           |
|               |                  |                 |            |            |       | Polska                                         |
|               |                  |                 |            |            |       | Kod pocztowy                                   |
|               |                  |                 |            |            |       | Wpisz kod pocztowy                             |
|               |                  |                 |            |            |       | Region lub województwo                         |
|               |                  |                 |            |            |       | Wpisz nazwę województwa                        |
|               |                  |                 |            |            |       | Miejscowość                                    |
|               |                  |                 |            |            |       | Wpisz nazwę miejscowości                       |
|               |                  |                 |            |            |       | Stanowisko / funkcja podpisującego             |
|               |                  |                 |            |            |       | Wpisz stanowisko lub funkcję podpisującego     |
| 🛛 Ukryj certy | fikaty niewspie  | rające podpisyv | vania      |            | Dokum | ent zostanie podpisany z datą 12 kwietnia 2018 |
|               |                  |                 |            |            |       | Data podpicuu 2018 04-12                       |

Po wprowadzeniu poprawnego numeru PIN, wniosek zostanie przesłany do adresata.

| Plik UPE     |                                                                                                    | Urzędowa Poczta Elektroniczna - Legislator                                                                                                    | - 🗆 ×        |
|--------------|----------------------------------------------------------------------------------------------------|----------------------------------------------------------------------------------------------------|--------------|
| Wstecz Dalej | Podglad Zapisz Drukuj podpisu Jako Podglad PDF wniosku Zapisz Zapisz                                                                                                    |                                                                                                    | ABC PRO      |
| Urzędowa Poc | zta Elektroniczna × Przygotowanie do wysłania Gudwala Nr XLIV/369/14 Rady Gminy w Wołomierzu z dnia 27 m UCHWALA J.XLIV36914_1_Uchwala.XLIV.369.14.zipx UCHWALA_XLIV35914 Rady Gminy w Wołomierzu z dnia 27 m UCHWALA_XLIV35914_1_Uchwala_Nr_XLIV.359.14.zipx | narca 2014 r. w sprawie przyjęcia regulaminu korzystania z miasteczka ruchu drogowego w miejscowości Mikluszowice.<br>narca 2014 rok.<br>Legislator<br>Informacja<br>Wniosek został wysłany!<br>OK | ×            |
|              | Podpisuj w osobnym procesie Użyj teł opcji jeżeli wystepują problemy z podpisaniem wniosku Podpisuj w trybie 32-bitowym                                                                                                    | Wysyłanie pliku wniosku                                                                                                    | Wstecz Dalej |

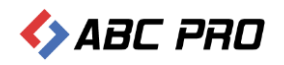

#### Po zamknięciu komunikatu z informacją o poprawnej wysyłce, wyświetlona zostanie treść przesłanego wniosku.

| Ľ                            | Urzędowa Poczta Elektroniczna - Legislator                                                                                                    | - = ×          |
|------------------------------|----------------------------------------------------------------------------------------------------|----------------|
|                              |                                                                                                    | ≚ 🕺 🕑 📼        |
| Wstecz Zakończ Podola        | d Zanisz Drukut Nie pokazut Zanisz piłk Podpisz                                                                                                    | 🔥 ΔΑΓ ΡΑΠ      |
| Nawigacia                    | u jako podpisu wniosku i zapisz<br>Bodoled DDE wielodu 7.50jisz                                                                                                    |                |
| Urzędowa Poczta Elektro      | niczna x                                                                                                    | ×              |
|                              |                                                                                                    |                |
| Whiose                       | k został prawidłowo wysłany                                                                                                    |                |
|                              |                                                                                                    |                |
|                              | Wołomierz, dnia 2018-04-12                                                                                                    |                |
|                              | Urząd Gminy Wołomierz abcpro                                                                                                    |                |
|                              | ul. Owsiana 12<br>03-215 Wołomierz                                                                                                    |                |
|                              | Znak sprawy: Br.0032.12.19.2018                                                                                                    |                |
|                              | Redakcia Testowa                                                                                                    |                |
|                              | ul. B. Czecha 9/7<br>04-555 Warszawa                                                                                                    |                |
|                              |                                                                                                    |                |
|                              |                                                                                                    |                |
|                              | Wniosek o wycofanie aktów                                                                                                    |                |
|                              | Deture                                                                                                    |                |
|                              | <u>Doryczy:</u><br>Wycofania aktu normatywnego / innego aktu przekazanego do Urzędu Wojewódzkiego                                                                              |                |
|                              | Niniejszym wycotuję niżej wymienione akty normatywne / inne akty prawne z ogłoszenia w<br>Wojewódzkim Dzienniku Urzędowym                                                      |                |
|                              | 1. Uchwała Nr XLIV/369/14 Rady Gminy w Wołomierzu z dnia 27 marca 2014 r. w sprawie przyjęcia regulaminu korzystania z miasteczka ruchu drogowego w miejscowości Mikluszowice. |                |
|                              | 2. Uchwała Nr XLIV/359/14 Rady Gminy w Wołomierzu z dnia 27 marca 2014 r. w sprawie zmiany<br>Uchwały Budżetowej Gminy Drwinia na 2014 rok.                                    |                |
|                              | przyczyna wycofania                                                                                                    |                |
|                              |                                                                                                    |                |
|                              |                                                                                                    |                |
|                              | Dokument podpisany elektronicznie przez:                                                                                                    | ~              |
|                              |                                                                                                    | >              |
|                              |                                                                                                    | Wstecz Zakończ |
| https://dev.upe.com.pl/ws/UF | Ev4WebService.asmx                                                                                                    | 1              |

Na adres e-mail użytkownika wysyłającego wniosek oraz adresy osób wskazanych na liście mailowej, zostanie przesłane Urzędowe Poświadczenie Odbioru wystawione przez system e-Nadzór lub eDziennik informujące o poprawnym przyjęciu wniosku.

Wniosek dostępny będzie w zakładce **Korespondencji wychodzącej** po zalogowaniu na stronę Urzędowej Poczty Elektronicznej pod adresem nowe.upe.com.pl.

# Przygotowanie wniosku i dokończenie wysyłki w późniejszym czasie

Przygotowany wniosek możemy od razu wysłać do odbiorcy lub zapisać i dokończyć wysyłkę w późniejszym czasie. Może się to okazać potrzebne gdy:

- 1. do wypełnianego wniosku zechcemy powrócić później i uzupełnić o dodatkowe dane (dodać kolejne akty),
- 2. podpisać i wysłać wniosek z innego komputera niż ten, na którym go utworzyliśmy.

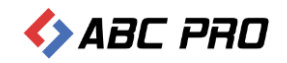

W celu zapisania tworzonego wniosek, po dołączeniu do niego plików i przejściu na kolejny etap formularza, należy wybrać opcję **Zapisz plik wniosku.** 

| Plik UPE                          |                                                                                             |                                                                                                    | Urzędowa Poczta Elektronicz                                                 | na - Legislator                                               |                   | - 🗆 ×               |
|-----------------------------------|---------------------------------------------------------------------------------------------|----------------------------------------------------------------------------------------------------|-----------------------------------------------------------------------------|---------------------------------------------------------------|-------------------|---------------------|
| Wstecz Dalej Podgląd<br>Nawinacia | Zapisz Drukuj Nie poka<br>podplad PDE wniosku                                               | Zapisz plik<br>wniosku<br>Zapisz                                                                                                    |                                                                             |                                                               |                   | 🍫 ABC PRO           |
| Urzędowa Poczta Elektroni         | czna 🗙                                                                                      |                                                                                                    |                                                                             |                                                               |                   | ×                   |
| Prz                               | zygotowanie do wysł                                                                         | ania 🔪                                                                                                    |                                                                             |                                                               |                   |                     |
|                                   | - uchwala Nr I/12/2018 Rady<br>Uchwala.I.12.2018.201<br>- uchwala Nr VII/44/16 Rady         | L <sup>®</sup> Zapisywanie jako<br>ⓒ ◯ ♥ 🌗                                                                                                    | ► Akty do wysyłki                                                           | 👻 🎝 Przeszukaj: Akty do wysyłki                               | alnymi oraz ustal | lenia stawki opłaty |
|                                   | —L2. wotomer2.kope                                                                          | Organizuj  Nowy for Ulubione Ostatnie miejsca Pobrane Pulpit Biblioteki Dokumenty Muzyka Obrazy Wideo Nazwa pliku: BR.00 Zapisz jako typ: Plikv | Ider<br>Nazwa<br>Żadne elementy nie<br>Zadne elementy nie<br>miosku (*.zip) | B⊞ ▼<br>Data modyfikacji<br>pasują do kryteriów wyszukiwania. | Typ               |                     |
|                                   | Podpisuj w osobnym procesie<br>Užyj tej opcji ježeli wystepuj<br>Podpisuj w trybie 32-bitow | Ukryj foldery                                                                                                    |                                                                             | Zapisz Anuluj                                                 | <b>ј</b>          |                     |
|                                   |                                                                                             |                                                                                                    |                                                                             |                                                               |                   | Wstecz Dalej        |

Zapisany wniosek możemy otworzyć po przejściu na główne menu z listą formularzy i wybraniu opcji Otwórz wniosek.

| Plik UPE                            |                | Urzędowa Poczta Elektroni                     | czna – Legislator   |                                 | - 🗆 ×        |
|-------------------------------------|----------------|-----------------------------------------------|---------------------|---------------------------------|--------------|
| Anuluj Dalej<br>Nawigacja           |                |                                               |                     |                                 | 🍫 ABC PRO    |
| 😈 Urzędowa Poczta Elektroniczna 🛛 🗙 |                |                                               |                     |                                 | ×            |
|                                     |                | U Otwieranie                                  |                     |                                 | 23           |
| Wybór formularza                    | 1              | 00-1.                                         | ► Akty do wysyłki ► | 👻 🐓 Przeszukaj: Akty do wysyłki | 9            |
|                                     |                | Organizuj 👻 Nowy folder                       |                     | · T                             | 0            |
| Publikacja w Dzienniku Urzęd        | ao 🎽 PUDII     | 🔺 🗙 Ulubione                                  | Nazwa               | Data modyfikacji                | Тур          |
| Nadzór prawny Wojewody              | Wniosek o ogło | 🧏 Ostatnie miejsca<br>🚺 Pobrane<br>💻 Pulpit ≡ | BR.0075.27.2018.zip | 2018-03-27 15:26                | Archi        |
| N Nadzór prawny RIO                 |                | 🖌 🔚 Biblioteki                                |                     |                                 |              |
|                                     |                | 🕨 📑 Dokumenty                                 |                     |                                 |              |
| wycofanie aktów z publikacji        |                | Muzyka                                        |                     |                                 |              |
|                                     |                | <ul> <li>Wideo</li> </ul>                     |                     |                                 |              |
| O MOIZ MILOSCK                      |                | 4 🕮 Komputer 👻                                | ۲ []                | T                               | •            |
|                                     |                | Nazwa pli                                     | ku:                 | ✓ Plik wniosku (*.zip)          | •            |
|                                     |                |                                               |                     | Otwórz 🔻 Anulu                  | j            |
|                                     |                |                                               |                     |                                 |              |
|                                     |                |                                               |                     |                                 |              |
|                                     |                |                                               |                     |                                 |              |
|                                     |                |                                               |                     |                                 |              |
|                                     |                |                                               |                     |                                 | Anuluj Dalej |

Wniosek zostanie wyświetlony na etapie podsumowania. W celu dołączenia dodatkowych plików, wybieramy **Wstecz,** aby wyświetlić pierwszy etap uzupełniania formularza.

| Ľ            |                                                                                                    |                                                                                         | Urzędowa Poczta Elektroniczna – Legislator                                                                                                    | - 🗆 ×        |
|--------------|----------------------------------------------------------------------------------------------------|-----------------------------------------------------------------------------------------|----------------------------------------------------------------------------------------------------|--------------|
| Plik UPE     |                                                                                                    |                                                                                         |                                                                                                    | 📫 🚔 🕜 📼      |
| Wstecz Dalej | Podgląd Zapisz Drukuj Nie pokazuj                                                                                                    | Zapisz plik Podpisz                                                                     | <>> Ai                                                                                                    | 3C PRO       |
| Nawigacia    | Podalad PDF wniosku                                                                                                    | Zapisz                                                                                  |                                                                                                    |              |
| Urzędowa Poc | zta Elektroniczna 🗙                                                                                                    | 0.0500                                                                                  |                                                                                                    | ×            |
|              | Przygotowanie do wysłar<br>uchwala Nr I/12/2018 Rady Gr<br>Uchwala Nr I/12/2018 Rady Gr<br>Uchwala Nr VII/44/16 Rady Gr<br>JST_2. Wolomierz. Kopia. zip<br>Podpisuj w osobnym procesie<br>Użyj tej opcji jeżeli występują pr<br>Podpisuj w trybie 32-bitowyn | 11a<br>Iny w Wołomierzu z dnia 5 sty<br>1-05.zipx<br>ny Wołomierz z dnia 16 wrześr<br>x | rcznia 2018 r. w sprawie uchwalenia budżetu gniny Wołonierz na rok 2018<br>nia 2016 r. w sprawie określenia metody ustalenia opłaty za zagospodarowanie odpadami komunalnymi oraz ustalenia stawki opłaty | /stecz Dalej |

Dalsze kroki są analogiczne jak przy wysyłce bezpośredniej.